PP-PF-WHC-IL-0110-1

## מדריך למשתמשת

#### BAYOOCARE

# MyIUS האפליקציה

תאריך פרסום:29/03/2022

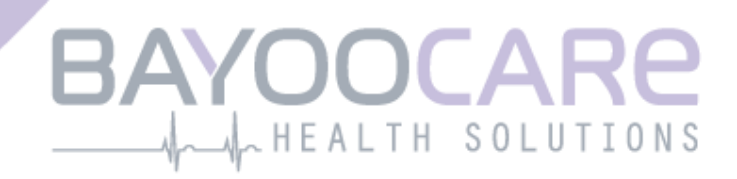

## תוכן העניינים

| 5                     | סמלים                     | 1     |
|-----------------------|---------------------------|-------|
| 6                     | טבלת קיצורים והגדרות      | 2     |
| 7                     | הקדמה                     | 3     |
| 7                     | יצרן חוקי                 | 3.1   |
| 7                     | היקף                      | 3.2   |
| 7                     | התוויות נגד               | 3.3   |
| 8                     | תועלת קלינית צפויה        | 4     |
| 9                     | אמצעי זהירות/הנחיות בטיחו | 5     |
| 10                    | התחלה מהירה               | 6     |
| 10                    | סמל האפליקציה             | 6.1   |
| 10                    | מסך פתיחה                 | 6.2   |
| 11                    | תפריט וסרגל בלים          | 6.3   |
| 12                    | ניווט ראשי                | 6.4   |
| 13                    | אזהרות בלליות             | 6.5   |
| 14                    | מסבי מידע                 | 6.6   |
| 14                    | חלונות קופצים             | 6.7   |
| 15                    |                           | 6.8   |
| 15                    | פרטיות הנתונים            | 6.9   |
| 16                    | שימוש בפעם הראשונה        | 7     |
| 16                    | בדיקת מערכת ההפעלה        | 7.1   |
| 17                    | הרשאה                     | 7.2   |
| 19                    | קבלה של תנאי השימוש       | 7.2.1 |
| 19                    | הסבמה לפרטיות הנתונים     | 7.2.2 |
| 20                    | התחלת קביעת הגדרות        | 7.3   |
| 21                    |                           | 7.4   |
| 22                    | הקדמה להגדרות             | 7.5   |
| 22                    | סרטוני הקדמה              | 7.6   |
| 23                    | הפרמטרים בנקודת ההתחל     | 7.7   |
| 25                    | תאריך לידה                | 7.7.1 |
| 26                    | מדינה                     | 7.7.2 |
| 27                    | הגוף שלך                  | 7.7.3 |
| 28                    | אמצעי מניעה קודמים        | 7.7.4 |
| 29                    | הריונות ולידות            | 7.7.5 |
| 30                    | תאריך התקנת הההתקן שי     | 7.8   |
| אחר קביעת תאריך התקנה | אישור מסך לי              | 7.9   |
| 32                    | ייצוא/ייבוא של נתוני האפי | 8     |

| 32                                      | ייצוא  | 8.1             |
|-----------------------------------------|--------|-----------------|
| 33                                      | ייבוא  | 8.2             |
| 33                                      | סור    | 8.2.1           |
| סריקה בוצעה בהצלחה                      |        | 8.2.2           |
| הסריקה נבשלה                            |        | 8.2.3           |
| 36                                      | מסך הב | 9               |
| אזור מדידת התקדמות                      |        | 9.1             |
| מסך הלוח השבועי                         |        | 9.2             |
| מסך הלוח החודשי                         |        | 9.3             |
| 20 ביצד להוסיף או לערוך את דפוסי הדימום |        | 9.4             |
| דפוס דימום לפני התחזית                  |        | 9.4.1           |
| דפוס דימום לאחר התחזית                  |        | 9.4.2           |
| 42                                      | תחזית  | 9.5             |
| 42                                      |        | 9.5.1           |
| 43                                      |        | 9.5.2           |
| 44                                      |        | 9.5.3           |
| התחזית חסרה                             |        | 9.5.4           |
| בקשת תחזית                              | L      | 9.5.5           |
| 46                                      | שלב 1  | 9.5.5.1         |
| 47                                      | שלב 2  | 9.5.5.2         |
| 48                                      | 9 שלב  | 9.5.5.3         |
| פרופיל                                  | מסך    | 10              |
| הגדרות                                  | מסך    | 11              |
| 50                                      |        | 11.1            |
| 51                                      | התראות | 12              |
| 52                                      |        | 12.1            |
| התראות פנימיות של האפליקציה52           |        | 12.2            |
| התראות לגבי נתונים                      |        | 12.2.1          |
| התראות לגבי השימוש באפליקציה53          |        | 12.2.2          |
| 54                                      | תזבורו | 12.3            |
| ז שלך                                   | הדו"ר  | 13              |
| 59                                      | ומים"  | <b>14 "</b> יהל |
| 62                                      | מדיה   | 15              |
| 63                                      | שי     | 16              |
| 64                                      |        | 16.1            |
| לפני ואחרי התקנת ההתקן                  |        | 16.2            |
| לחיות עם ההתקן                          |        | 16.3            |
| 65 MyIUS איך להשתמש ב                   |        | 16.4            |
| 66                                      | תמיכה  | 17              |
| 67                                      | דוא"ל  | 17.1            |
| 67                                      | מו     | 17.2            |

| מדריך למשתמשת באפליקציה |               | 17.3 |
|-------------------------|---------------|------|
| 67                      | מדריך למשתמשת | 17.4 |
| 68                      | מתן משוב      | 17.5 |
| 71                      | הודעה משפטית  | 18   |
| 71                      |               | 18.1 |
| 72                      | הצהרת פרטיות  | 18.2 |
| 72                      | חותם          | 18.3 |
|                         |               |      |

0 סמלים

תואם להנחיות הרלוונטיות של האיחוד האירופי.

יש למלא את ההוראות!

יצרן המכשיר הרפואי

## 2 טבלת קיצורים והגדרות

| ניאור ייאור                                                          | קיצורים      |
|----------------------------------------------------------------------|--------------|
| ימוש בפעם הראשונה                                                    | FTU          |
| 3 וערבת תוך-רחמית                                                    | IUS          |
| וראות שימוש                                                          | IFU          |
| גערבת הפעלה                                                          | OS           |
| אלות נפוצות                                                          | שאלות נפוצות |
| אפליקציה MyIUS                                                       | אפליקציה     |
| ודד מסת גוף                                                          | BMI          |
| יברות (סמל: lb) הן יחידת מסה שבה משתמשים במערכת הבריטית והאמריקנית ( | lb(s)        |
| ילוגרם הוא יחידת מסה שבה משתמשים במערכת הבריטית והאמריקנית י         | ק"ג          |

## 3 הקדמה

מסמך זה הוא המדריך למשתמשת, וחובה לקרוא אותו לפני השימוש באפליקציה. הנחיות אלה גם יסייעו למשתמשת וידריכו אותה בשימוש הנכון ובהבנה של הפונקציות של האפליקציה.

#### יצרן חוקי 3.1

BAYOOCARE GmbH Europaplatz 5 Darmstadt 64293 +49(0) 61 51 – 86 18 -0 (0) 61 51 – 86 18 -0 info@bayoocare.com :דוא"ל bayoocare.com אתר אינטרנט:

## 3.2 היקף

MyIUS הוא אפליקציה המיועדת לנשים, המשתמשות או מתכננות להשתמש במערכת תוך-רחמית לבונורגסטרל (Levonorgestrel) (LNG-IUS) למניעת היריון. האפליקציה מיועדת ללוות את המשתמשות במסע שלהן מקבלת המרשם ל-IUS, דרך ההחדרה, ועד לשלושת החודשים הבאים, ואספקת חומר לימוד ואפשרות לקבל צפי לדפוסי הדימום העתידיים. בנוסף, האפליקציה מאפשרת לתעד נתונים נוספים עד 270 יום בסך הכול.

#### 3.3 התוויות נגד

MyIUS היא אפליקציה המיועדת לנשים עם מחזור חודשי, המשתמשות או מתכננות להשתמש במערכת תוך-רחמית לבונורגסטרל (LNG-IUS) (Levonorgestrel) למניעת היריון. לפיכך, האפליקציה אינה מתאימה ל:

- גברים
- נשים שאין להן מרשם או שאינן משתמשות במערכת תוך רחמית של חברת BAYER AG
  - נשים הסובלות מדימומי וסת כבדים (מנורגיה)

## תועלת קלינית צפויה 4

שינויים בפרופיל הדימום אצל משתמשות LNG-IUS הם תופעה נפוצה. אך חוסר המודעות לאפשרות שיתרחשו שינויים בדימום עם IUS עשוי להשפיע על שביעות הרצון של המשתמשות ונכונותן להמשיך ולהשתמש בשיטה זו בפועל. השימוש המיועד באפליקציה מתחיל עם קבלת המרשם ל-IUS, ואמור להסתיים לאחר שהאפליקציה מספקת תחזית של פרופיל דימום עתידי מבחינת אינטנסיביות ו/או סדירות.

האפליקציה עצמה היא כלי תמיכה למטופלת או כפי שניתן לקרוא לו, "מלווה דיגיטלי", לשימושן של נשים המשתמשות ב- ,Kyleena® או ב-Mirena®. יעדי האפליקציה הם:

- ללוות את המשתמשת החל מקבלת המרשם, דרך התקנת ה-IUS, ועד לתקופה של 90 יום לפחות לאחר
   התקנת ההתקן, ולספק לה מידע שימושי
- איסוף חד פעמי של הפרמטרים בנקודת ההתחלה ויומן דימום יומי לתקופה של 90 יום לפחות לאחר התקנת
  - 📃 מתן תחזית לפרופיל הדימום מבחינת אינטנסיביות וסדירות, על סמך הנתונים שנאספו
- בהתאם למיקום, איסוף נתונים מעבר לתקופת 90 הימים כדי לשפר ולתקף את התחזיות מול התוצאות בפועל
- 📃 סיוע בתקשורת עם רופא הנשים על ידי אספקת דו"ח המכיל יומן דימום יומי ותחזית של דפוס הדימום העתידי

התחזית מבוססת על מודל אינטליגנציה מלאכותית המספק את התחזית בעלת הסבירות הגבוהה ביותר לפרופיל הדימום העתידי לאחר התקנת הההתקן. לא ניתן לקבל תחזית זו ללא הזנת המידע הנדרש על הפרמטרים בנקודת ההתחלה ומידע יומיומי על דפוסי הדימום.

## אמצעי זהירות/הנחיות בטיחות 5

האפליקציה MyIUS היא אמצעי רפואי בעל אישור קליני התואם לדרישות החיוניות של דירקטיבה 93/42/EEC או לאפליקציה שלה בישראל.

תחזית דפוס הדימום קיבלה אישור רק עבור ההתקנים הבאים:

- <sup>®</sup>Kyleena
  - <sup>®</sup>Janess
- <sup>®</sup>Mirena •

ניתן להשתמש באפליקציה MyIUS רק בטלפונים חכמים ובמערכות הפעלה שאושרו לכך.

יש להשתמש תמיד בגרסה העדכנית של האפליקציה MyIUS.

. אין לבצע שינויים באפליקציה MyIUS ללא רשות היצרן.

האפליקציה MyIUS לא מיועדת להוות בסיס יחידי להחלטות אבחון/טיפול.

#### הערה:

אם המכשיר שבו נעשה שימוש נפרץ (Rooted), ניתן לעקוף את מנגנוני האבטחה של Android. לכן, היישום לא תומך בטלפונים חכמים פרוצים, ללא קשר לגרסה של מערכת ההפעלה.

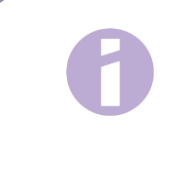

## 6 התחלה מהירה

## 6.1 סמל האפליקציה

לאחר התקנת האפליקציה, צריך להופיע סמל האפליקציה במסך הטלפון הנייד, כפי שמוצג בתמונה 1.

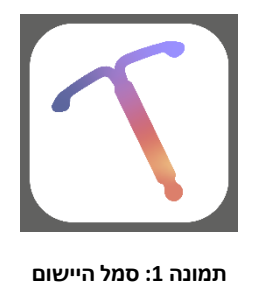

## 6.2 מסך פתיחה

בעת הפעלת האפליקציה, מוצג מסך פתיחה שבו מופיעים שם האפליקציה, הלוגו וגרסת התוכנה המותקנת וכן מידע משפטי על היצרן (תמונה 2).

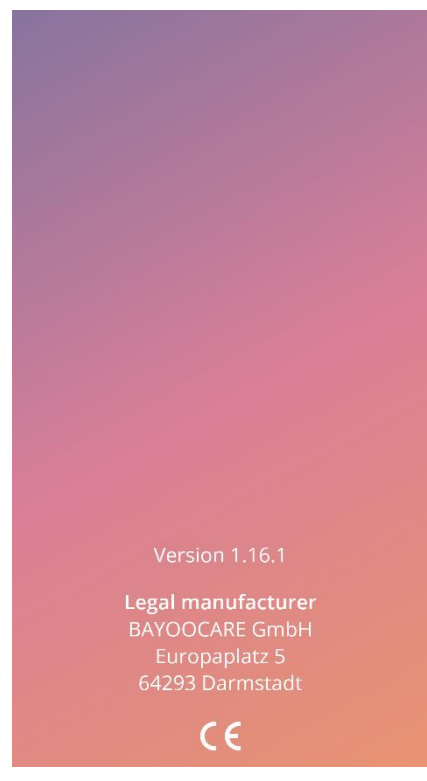

תמונה 2: מסך פתיחה בעת הפעלת האפליקציה

## 6.3 תפריט וסרגל כלים

סמל התפריט = יוצג בפינה התחתונה של כל אחד מהמסכים הראשיים. לחיצה על = תציג תשע אפשרויות, וכל אחת מהן מובילה לאחד המקטעים הבאים: (תמונה 3):

- פרופיל •
- הגדרות •
- יהלומים" משוחררים "
- התחזית והדו"ח שלך
  - שאלות נפוצות
    - תמיכה י
  - הודעה משפטית
    - תזכורות
      - מדיה

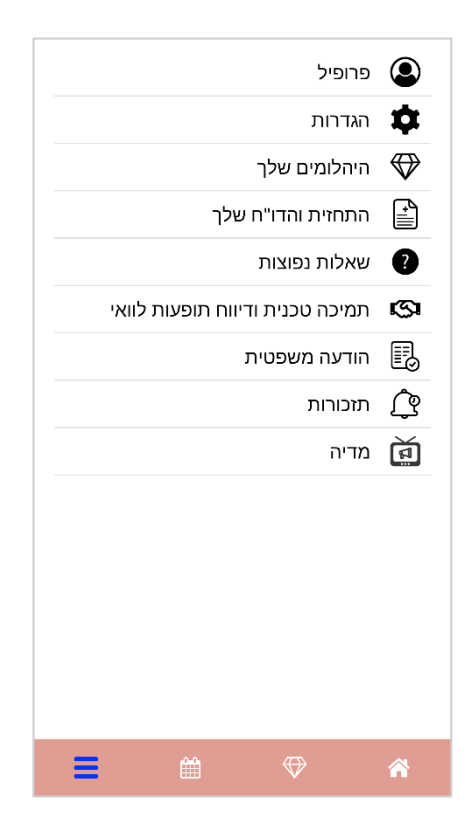

תמונה 3: תפריט

במעבר לאחד מהמקטעים בתפריט הראשי, אפשר לראות גם את סרגל הכלים, המכיל ארבעה לחצנים: מסך הבית, מסך "יהלומים" משוחררים, מסך לוח שנה וסמל התפריט.

#### ניווט ראשי 6.4

ניתן לנווט רק ממסך אחד אל המסך הבא אחריו. האפליקציה לא מאפשרת לחזור למסך הקודם, מלבד במסכים הקשורים לפרמטרים של נקודת ההתחלה. בכל המסכים הללו יש לחצן עם חץ לבן בצד שמאל, כפי שמוצג בתמונה 4.

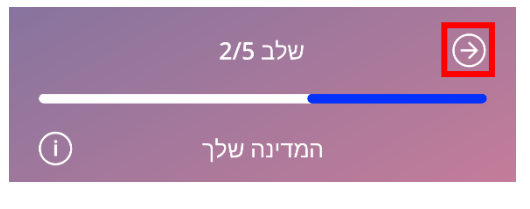

תמונה 4: סמל חזרה

בלחיצה על הלחצן 'חזרה' ממסך הפרמטרים של נקודת ההתחלה (מלבד מסך הגיל), ניתן לחזור אחורה למסך הפרמטרים הקודם.

## 6.5 אזהרות כלליות

חלונות אזהרה קופצים, למשל החלון שמוצג בתמונה 5, יודיעו לך אם יש בעיות עם האפליקציה או עם הנתונים שלך.

|                                                  |                                                                                |  | 'I<br>23 | ה'<br>22 | 'т<br>21 | ג'<br>20 |
|--------------------------------------------------|--------------------------------------------------------------------------------|--|----------|----------|----------|----------|
|                                                  |                                                                                |  | *        | *        | *        | *        |
|                                                  | נתונים חסרים<br>היי!                                                           |  |          |          |          |          |
|                                                  | ל-MyIUS חסרים כמה נתונים מהמעקב<br>שלך.<br>בדקי שהזנת את הנתונים, והשלימי היכו |  |          |          |          |          |
| שחסר כדי שהתחזית שלך תהיה מדויקת.<br>תחזית בדיקה |                                                                                |  |          |          |          |          |
| המשימה הושלמה!                                   |                                                                                |  |          |          |          |          |
|                                                  |                                                                                |  |          |          |          |          |
| ≡ ₩ ♥ ♠                                          |                                                                                |  |          |          |          |          |

תמונה 5: הודעת אזהרה

הודעות האזהרה יופיעו במקרים הבאים:

- העלאה ואחסון של נתונים מהאפליקציה 🔹 🔹
  - נתוני נקודת ההתחלה חסרים
    - נתוני דימום חסרים
- בעת הפעלת האפליקציה, אם מערכת ההפעלה של הטלפון הנייד שלך לא נתמכת.

#### תוכן חלונות האזהרה:

- בותרת
- 🔹 הודעה המתארת את הבעיה שקרתה
- לחצן או שניים המייצגים את הפעולות שניתן לבצע כדי להמשיך.

#### 6.6 מסכי מידע

באזור ההתקדמות במסך הבית ובכל המסכים של הפרמטרים של נקודת ההתחלה יש סמל מידע לבן או כחול, כפי שמוצג בתמונה 6.

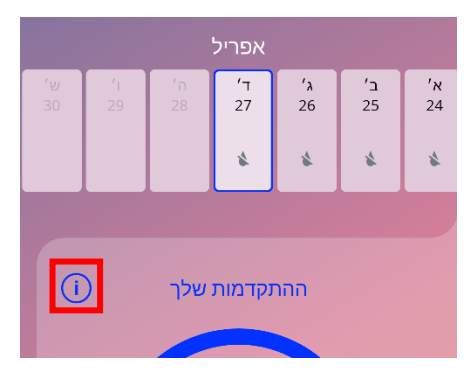

תמונה 6: סמל מידע

בעת לחיצה על סמל המידע, מופיע חלון קופץ שמכיל מידע מפורט על המקטע שנבחר.

ניתן לסגור מסך זה בלחיצה חוזרת על סמל המידע.

#### 6.7 חלונות קופצים

חלונות קופצים, כמו זה שמוצג בתמונה 7, יופיעו במקרים הבאים:

- באשר מופעלת תזבורת או הודעה 🔹 🔹
- 🛛 בשמשתחרר או מתקבל "יהלום"
- כשמתקבלות הודעות מוטיבציה
- כשתאריך התקנת ההתקן הוא "היום" או בעבר, ומצריך אישור
  - באשר את יבולה לאשר את תאריך התקנת ההתקן שלך 🔹 🔹
    - באשר את מקבלת הודעות מוטיבציה
      - באשר את ניגשת למסבי המידע •
    - באשר את נותנת משוב על האפליקציה
      - בעת גישה לתנאי השימוש 🔹
      - בעת גישה להצהרת הפרטיות
    - באשר יש צורך בהסכמות להמשך השימוש

| • תאריך התקנת ה-קיילינה שלך • אריך התקנת ה-קיילינה שלך • אריך התקנת ה-קיילינה שלך |  |  |  |
|-----------------------------------------------------------------------------------|--|--|--|
| אישור                                                                             |  |  |  |
| יז שיי<br>התאריך שבחרת חל היום או בעבר. האם<br>את רוצה לאשר?                      |  |  |  |
| לא כן                                                                             |  |  |  |
| 2023 פברואר 13                                                                    |  |  |  |
| דלגי המשך                                                                         |  |  |  |

תמונה 7: הודעה קופצת

#### 6.8 תנאי השימוש

ניתן לקרוא או להוריד את תנאי השימוש בקובץ PDF, בלחיצה על הקישור הכחול "תנאי השימוש", שמופיע במסך ההרשאה (תמונה 10). תנאי השימוש יימסרו בהתאם לאזור הגאוגרפי ולשפה המוגדרת בטלפון החכם. אם השפה אינה נתמכת, תנאי השימוש יוצגו בשפה האנגלית.

#### 6.9 פרטיות הנתונים

ניתן לקרוא או להוריד את הצהרת פרטיות הנתונים כקובץ PDF, בלחיצה על הקישור הכחול "הצהרת פרטיות הנתונים" שמופיע במסך ההרשאה (תמונה 10). הצהרת פרטיות הנתונים תוצג בהתאם לאזור הגאוגרפי ולשפה המוגדרת בטלפון החכם. אם הם לא נתמכים, הצהרת פרטיות הנתונים תוצג בשפה האנגלית.

#### שימוש בפעם הראשונה 7

#### 7.1 בדיקת מערכת ההפעלה

בכל פעם שהאפליקציה מופעל,ת מתבצעת בדיקה של מערכת ההפעלה של המכשיר הנייד שלך. אם מערכת ההפעלה של הטלפון הנייד שלך לא נתמכת על ידי גרסת האפליקציה, תופיע הודעה קופצת בדומה להודעה הבאה:

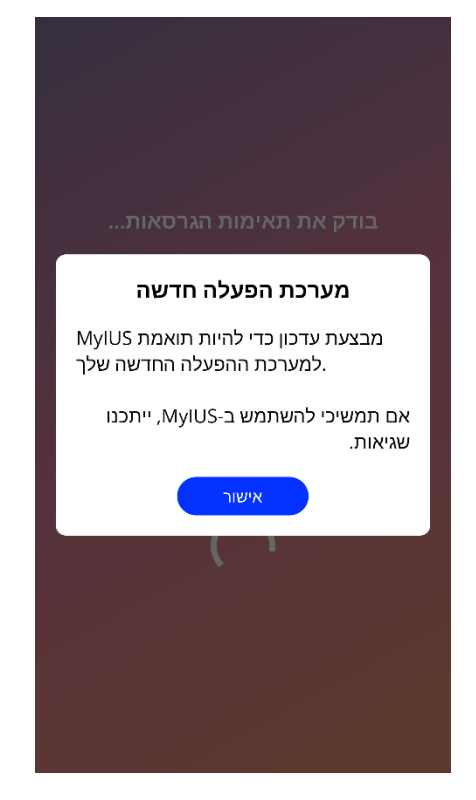

תמונה 8: הודעה קופצת

אם מערכת ההפעלה אינה נתמכת כי הגרסה שלה חדשה מדי, תוכלי להמשיך ולהשתמש באפליקציה לאחר שתתני את הסכמתך לכך, באחריותך.

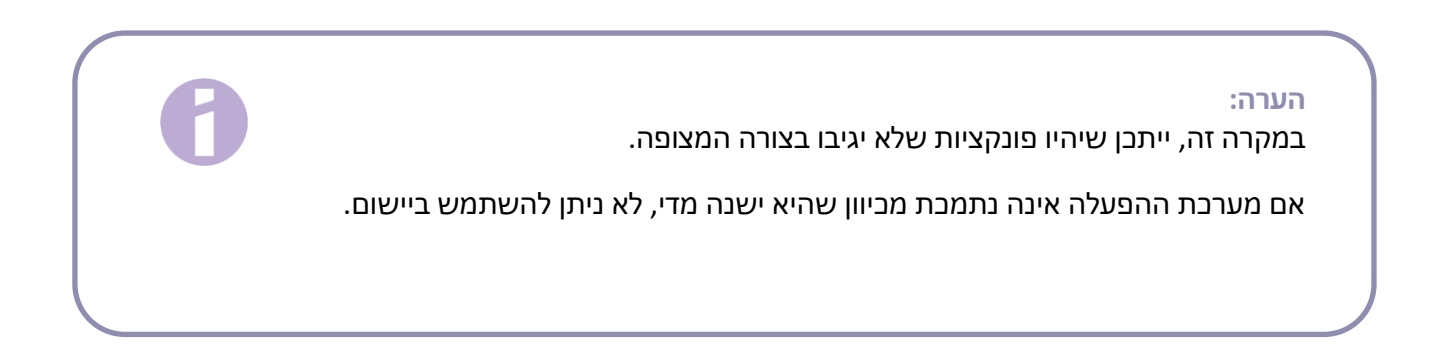

## 7.2 הרשאה

לאחר השלמת ההתקנה והפעלת האפליקציה, נפתח אשף "שימוש בפעם ראשונה" (FTU).

המסך הראשוני של ה-FTU הוא מסך ההרשאה (תמונה 10).

ההרשאה היא חובה. לפני תחילת השימוש באפליקציה, יש לבצע את השלבים הבאים:

- 1. יש להזין את קוד ההרשאה המורכב מארבע ספרות, שניתן מהרופא.
  - 2. יש לקרוא ולאשר את תנאי השימוש ואת הצהרת פרטיות הנתונים
    - 3. יש ללחוץ על הלחצן "ביטול נעילה".

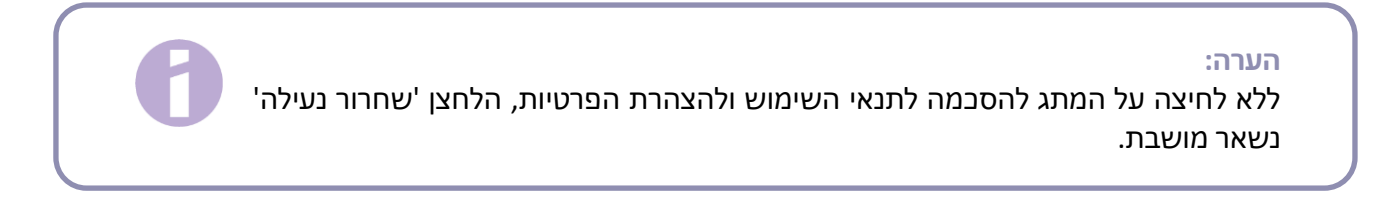

המלצה:

מומלץ לקרוא את תנאי השימוש ואת הצהרת הפרטיות לפני שמסבימים להם.

אם ההסכמה ניתנה בהצלחה, מסך זה לא יוצג יותר בהפעלת האפליקציה הבאה, והאפליקציה תחשב פתוחה.

אם פעולת ההסכמה לא הצליחה, תופיע הודעה שתתריע שהקוד שהוזן אינו נכון (תמונה 9).

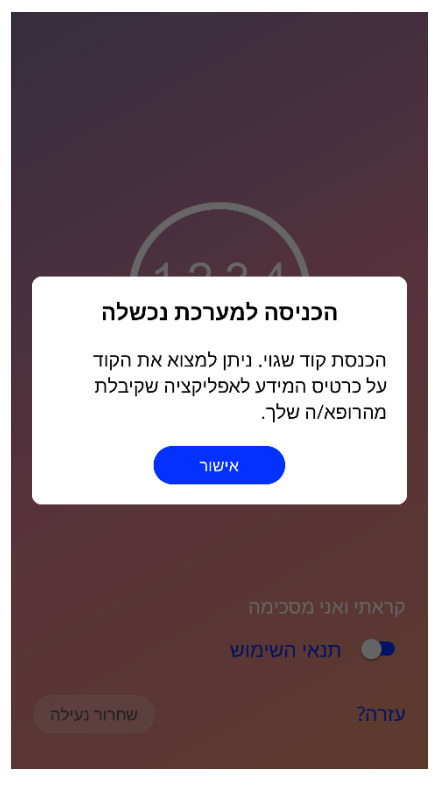

תמונה 9: הכניסה למערכת נכשלה

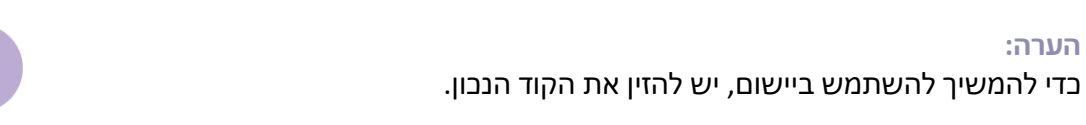

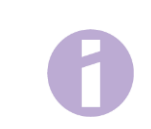

| לת מהרופא שלך | הזיני את הקוד שקיבי |
|---------------|---------------------|
|               | קראתי ואני מסכימה   |
|               | תנאי השימוש 🤍       |
| שחרור נעילה   | עזרה?               |

תמונה 10: מסך הרשאה

#### 7.2.1 קבלה של תנאי השימוש

כדי לעבור למסך הבא, יש לקרוא ולקבל את תנאי השימוש בלחיצה על המתג הראשון שבתמונה 10. בנוסף, ניתן להוריד את תנאי השימוש ולקרוא אותם בפורמט PDF, בלחיצה על הקישור הכחול "תנאי השימוש".

#### 7.2.2 הסכמה לפרטיות הנתונים

כדי לעבור למסך הבא, יש לקרוא ולקבל את הצהרת הפרטיות בלחיצה על המתג השני שבתמונה 10. בנוסף, ניתן להוריד את הצהרת הפרטיות ולקרוא אותה בפורמט PDF, בלחיצה על הקישור הכחול "הצהרת הפרטיות ".

## 7.3 התחלת קביעת הגדרות

לאחר ביצוע מוצלח של מתן ההרשאה, האשף 'שימוש בפעם ראשונה' יספק מידע לגבי ה-IUS והשימוש באפליקציה. הוא מתחיל במסך ההגדרות (תמונה 11).

במסך זה, ניתן לדלג על הגדרת 'השימוש בפעם הראשונה' בלחיצה על הלחצן "דילוג" בפינה התחתונה השמאלית של המסך. במקרה זה, מסך ההגדרות יוצג שוב בפעם הבאה שהאפליקציה תופעל, אלא אם הגעת למסך הבית. באפשרותך למלא את הנתונים שלך בשלב מאוחר יותר על ידי כניסה למקטע 'פרופיל'.

הלחצן "התחילי" שבתמונה 11 פותח את מסך הכינוי (תמונה 12)

| תודה שהפעלת את חשבון MyIUS שלך עם<br>קיילינה!                               |  |  |  |
|-----------------------------------------------------------------------------|--|--|--|
| Kyleena                                                                     |  |  |  |
| האם כבר השתמשת באפליקציה זו<br>במכשיר ישן יותר?<br>יבאי את הנתונים שלך כאן: |  |  |  |
| העברה                                                                       |  |  |  |
| האם את משתמשת מתחילה?<br>את מוזמנת להזין פרטים כדי להתחיל<br>להשתמש ב MyIUS |  |  |  |
| דילוג התחילי                                                                |  |  |  |

תמונה 11: מסך קביעת הגדרות התחלתיות

## 7.4 כינוי

מסך הכינוי (תמונה 12) מאפשר לך להזין שם משתמשת שאורכו 15 תווים לכל היותר. אם שם המשתמשת הרצוי מכיל יותר מ-15 תווים, הוא יקוצר ל-15 התווים הראשונים.

אם תיבת הטקסט של שם המשתמשת נשארת ריקה, או אם ברצונך לשנות את שם המשתמשת הקודם, ניתן לעשות זאת בשלב מאוחר יותר מתוך המקטע 'פרופיל'. הלחצן "המשך" מופעל במקרה זה, ואפשר גם לדלג על מסך זה.

הלחצן "המשך" פותח את מסך ההקדמה (תמונה 13).

| היי, איך קוראים לך?                       |
|-------------------------------------------|
| 15 תווים לכל היותר                        |
| את יכולה להשתמש בשם שלך או לבחור<br>כינוי |
|                                           |
|                                           |
|                                           |
| המשך                                      |

תמונה 12: מסך הכינוי

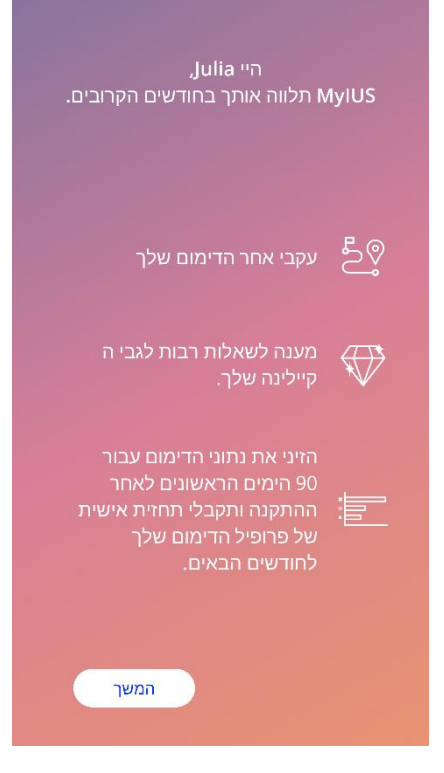

תמונה 13: מסך ההקדמה

## 7.5 הקדמה להגדרות

במסך הבא מובאת הקדמה קצרה לשימוש באפליקציה.

הלחצן "המשך" פותח את מסך הווידאו (תמונה 14).

## 7.6 סרטוני הקדמה

מסך זה מספק מקטע מדיה הבולל שלושה סרטים קצרים במסך מלא, המציגים את השימוש באפליקציה. ניתן לפתוח את הסרטונים מתוך האפליקציה.

החץ הלבן בפינה הימנית העליונה של המסך פותח את המסך נקודת התחלה (תמונה 15).

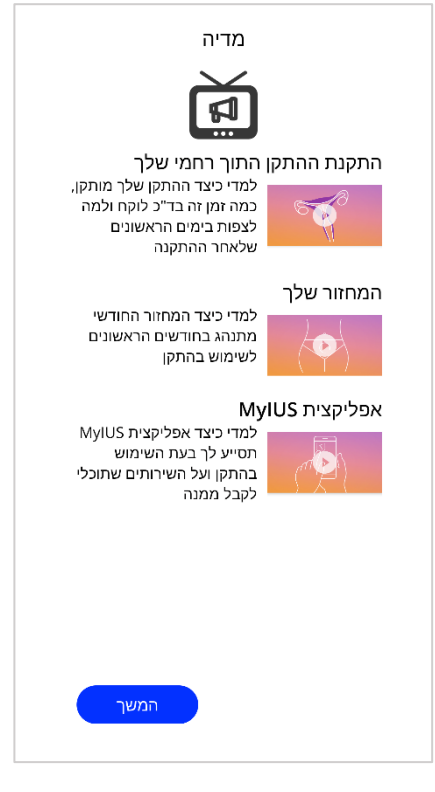

תמונה 14: מסך הווידאו

## הפרמטרים בנקודת ההתחלה 7.7

,על מנת לקבל תחזית מדויקת של הדימום העתידי שלךהאפליקציהזקוק ה לפרטים מסוימים עלייך (פרמטרים של נקודת ההתחלה) .לאחר מכן מופיע שאלון המורכב מ-5 או 6 שלבים, בהתאם למדינה שבחרת, ומתחיל במסך נקודת ההתחלה (תמונה 15).

ניתן גם לדלג על שאלון נקודת ההתחלה בלחיצה על הלחצן "דלגי". לחיצה על "דלגי" תעביר אותך קדימה למסך תאריך התקנת ההתקן.

המשתמשת יכול להתחיל את השאלון גם מתוך המקטע 'פרופיל' של התפריט הראשי. ממסך הפרופיל ניתן גם לשנות את הערכים שהגדרת לפרמטרים. בכל מסך שקשור לפרמטרים של נקודת ההתחלה יש אפשרות לחזור למסך הקודם של השאלון.

רק לאחר השלמת השאלון, תקבלי "יהלום", כפי שמצוין במסך זה. ה"יהלום" שתקבלי עבור מילוי הפרמטרים של נקודת ההתחלה, הנחוצים לשם התחזית העתידית שלך, יופיע במקטע ה"יהלומים" המשוחררים. תוכלי להציג "יהלום" זה גם כשתשלימי את הפרמטרים של נקודת ההתחלה שלך בשלב מאוחר יותר ממקטע הפרופיל.

בכל המסכים השייכים לשאלון יופיע בראש המסך "מספר השלב", לציון ההתקדמות.

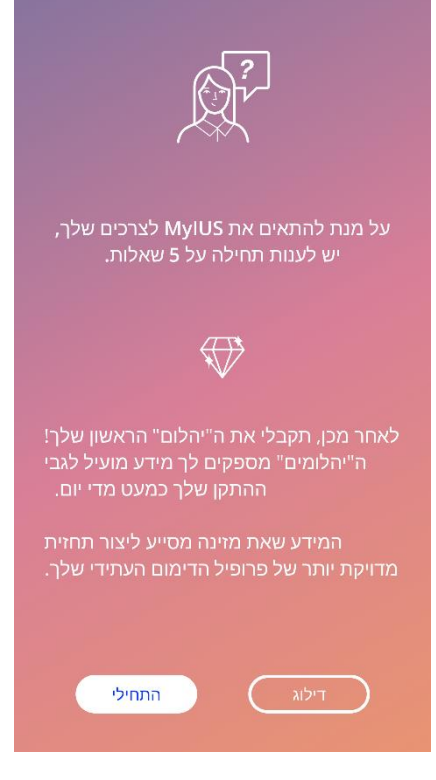

תמונה 15: מסך הפתיחה של נקודת ההתחלה

## 7.7.1 תאריך לידה

זהו המסך הראשון של השאלון. את מתבקשת להזין את תאריך הלידה שלך. הגילאים שניתן להזין הם בין 16 ל-60 שנה. תאריך ברירת המחדל הוא 01.01.2020.

בלחיצה על סמל המידע, תוכלי לקבל מידע מפורט לגבי האופן שבו הפרמטר 'תאריך לידה' משפיע על התחזית של הדימום העתידי שלך.

| שלב 1/5 |       |             |  |  |
|---------|-------|-------------|--|--|
| (i)     | ז שלך | תאריך הלידו |  |  |
|         |       |             |  |  |
|         |       |             |  |  |
| 200     | 00    | ינואר       |  |  |
|         |       |             |  |  |
| המשך    |       |             |  |  |

תמונה 16: מסך תאריך הלידה

#### 7.7.2 מדינה

על מנת לחזות דימום עתידי, האפליקציה צריכה לדעת גם מאיזו מדינה את. אם האזור הגאוגרפי המוגדר בטלפון הנייד שלך נמצא בין שני אזורים נתמכים, המדינה תופיע כערך שנבחר מראש.

בלחיצה על סמל המידע תוכלי לקבל מידע מפורט לגבי האופן שבו הפרמטר 'מדינה' משפיע על התחזית של הדימום העתידי שלך.

לחיצה על הלחצן 'חזרה' (חץ לבן) מחזירה למסך 'גיל'.

על מנת להפעיל את הלחצן "המשך" ולהמשיך למסך הבא, יש לבחור ערך מתפריט הבחירה.

|    | שלב 2/5    | $\ni$ |
|----|------------|-------|
| () | המדינה שלך |       |
|    |            |       |
|    |            |       |
|    |            |       |
|    | - ישראל    |       |
|    |            |       |
|    |            |       |
|    |            |       |
|    | המשך       |       |
|    |            |       |

תמונה 17: מסך מדינה

## 7.7.3 הגוף שלך

במסך זה את מתבקשת להזין את המשקל שלך, בק"ג או בליברות, ואת הגובה שלך בס"מ או בפיט. על מנת להפעיל את הלחצן "המשך" ולהמשיך למסך הבא, יש לבחור ערך משני תפריטי הבחירה. במצב ברירת המחדל, שום ערך לא נבחר מראש.

בלחיצה על סמל המידע תוכלי לקבל מידע מפורט לגבי האופן שבו הפרמטרים הקשורים למידות גופך משפיעים על התחזית של הדימום העתידי שלך. לחיצה על הלחצן 'חזרה' מחזירה למסך 'מדינה'.

|              | שלב 3/5  | ightarrow    |
|--------------|----------|--------------|
| (i)          | הגוף שלך |              |
| גובה<br>cm 🗸 |          | משקל<br>V kg |
|              |          |              |
| -160-        |          | - 60 -       |
|              |          |              |
|              |          |              |
|              |          |              |
| המשך         |          |              |

תמונה 18: מסך הגוף

#### 7.7.4 אמצעי מניעה קודמים

האפליקציה צריכהלדעת גם באילו אמצעי מניעה השתמשת בעבר. יש לבחור לפחות אפשרות אחת כדי להפעיל את הלחצן "המשך" ולעבור למסך הבא. ניתן לבחור יותר מאפשרות אחת במסך זה, אלא אם נבחרה האפשרות "ללא אמצעי מניעה".

| <b>הערה:</b><br>אם כבר בחרת אפשרויות מלבד "ללא אמצעי מניעה" ולאחר מכן את בוחרת את האפשרות<br>הזו, האפשרות שבחרת קודם לכן תבוטל אוטומטית. |  |
|----------------------------------------------------------------------------------------------------|--|
| לא ניתן להשתמש באפשרות "ללא אמצעי מניעה" בשילוב עם אפשרות אחרת.                                                                          |  |
|                                                                                                    |  |

בלחיצה על סמל המידע תוכלי לקבל מידע מפורט לגבי האופן שבו פרמטר זה משפיע על התחזית של הדימום העתידי שלך.

לחיצה על הלחצן 'חזרה' מחזירה למסך 'הגוף שלך'.

| שלב 4/5<br>                                       | $\ni$        |
|---------------------------------------------------|--------------|
| אמצעי המניעה האחרון בו השתמשת<br>לפני התקנת ההתקן | ĸ            |
| גלולה משולבת (אסטרוגן ופרוגסטרון)                 |              |
| מיני פיל" (פרוגסטרון בלבד)                        | D            |
| זריקה                                             | D            |
| מדבקה                                             | 5            |
| טבעת וגינלית                                      | $\mathbf{D}$ |
| התקן תוך רחמי הורמונלי (IUS)                      | 5            |
| התקן תוך רחמי מנחושת (IUD)                        | D            |
| שתל                                               | $\mathbf{D}$ |
| קונדום                                            | $\mathbf{D}$ |
| אחר                                               | $\mathbf{D}$ |
| ללא אמצווי מויעה                                  |              |
| המשך                                              |              |
|                                                   |              |

תמונה 19: מסך אמצעי המניעה

#### 7.7.5 הריונות ולידות

מסך זה עוסק במספר ההריונות והלידות. על מנת להפעיל את הלחצן "המשך" ולעבור למסך הבא, יש לבחור ערכים לשני הפרמטרים.

#### הערה:

הערבים משני תפריטי הבחירה תלויים אחד בשני, ומספר ההריונות יכול להיות רק גדול מלמספר הלידות או שווה לו.

בלחיצה על סמל המידע תוכלי לקבל מידע מפורט לגבי האופן שבו פרמטר זה משפיע על התחזית של הדימום העתידי שלך.

לחיצה על הלחצן 'חזרה' (חץ לבן) מחזירה למסך 'אמצעי מניעה קודמים'.

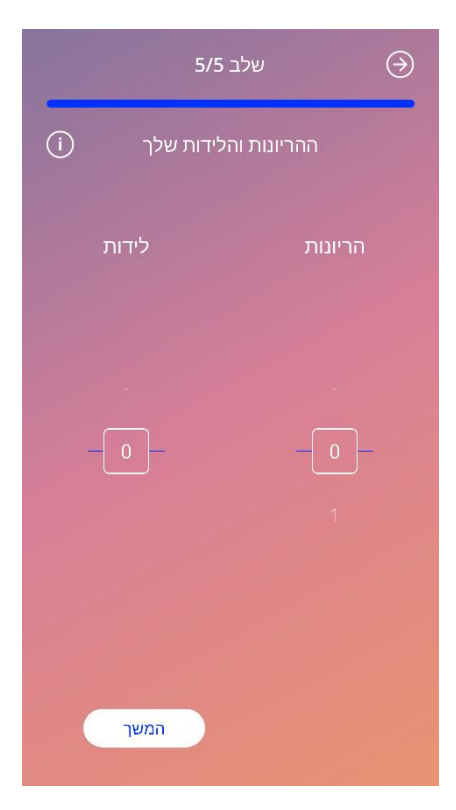

תמונה 20: מסך ההיריון

## 7.8 תאריך התקנת הההתקן שלך

המסך הבא, לאחר השאלון המכיל את הפרמטרים של נקודת ההתחלה, הוא מסך תאריך התקנת ה-IUS שלך.

על מנת לקבל תחזית של הדימומים העתידיים שלך, האפליקציה צריכה לדעת את התאריך המדויק שבו הוכנס ה-IUS שלך. את יכולה גם להזין תאריך שכבר עבר, עד 90 יום בעבר לכל היותר. במקרה זה, חלון קופץ ייפתח מיד, ויבקש ממך לאשר את תאריך התקנת ההתקן או לשנות אותו על ידי ביטול החלון הקופץ.

כברירת מחדל, התאריך של "היום" ייבחר מראש.

ניתן גם לדלג על שלב קביעת תאריך ההחדרה של ההתקן ולחזור אליו או לשנות אותו דרך המקטע 'פרופיל' שבתפריט הראשי.

אם תאריך התקנת ההתקן חלף, באשר האפליקציה מופעלתהיא תבקש מהמשתמשת לאשר את תאריך התקנת ההתקן או לחלופין, לבחור תאריך אחר.

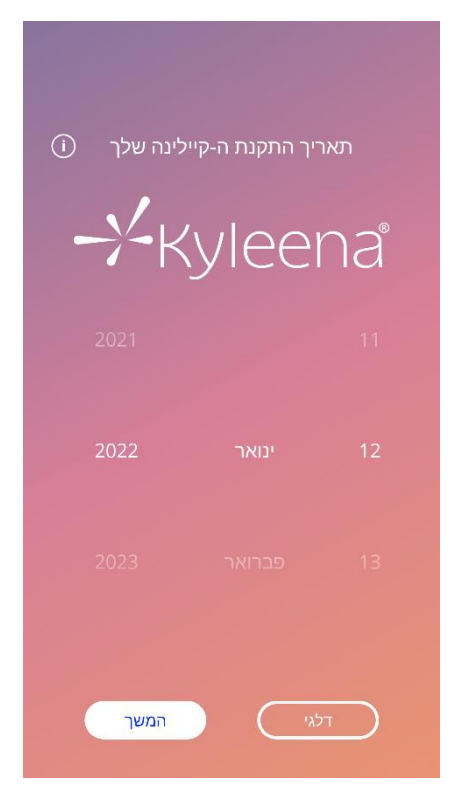

תמונה 21: מסך תאריך התקנת ההתקן

## אישור מסך לאחר קביעת תאריך התקנה 7.9

לאחר קביעת תאריך התקנת ההתקן ואישורו, יופיע המסך הבא:

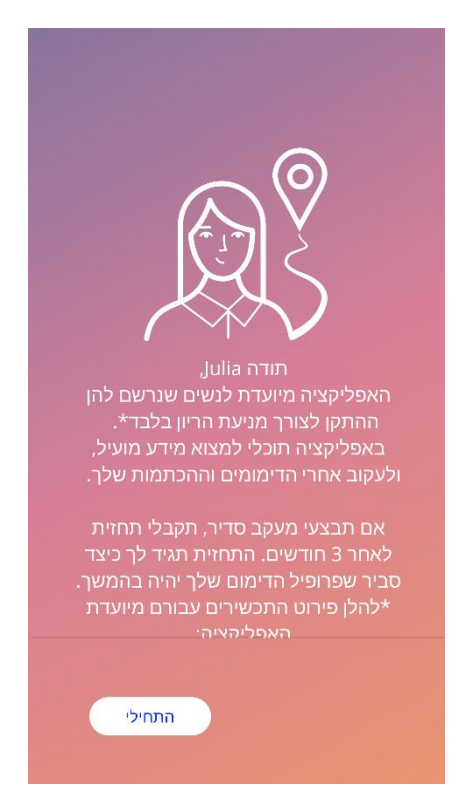

תמונה 22: לאחר אישור מסך תאריך התקנת ההתקן

לחיצה על הלחצן "קדימה" מעבירה למסך הבית.

## ייצוא/ייבוא של נתוני האפליקציה 8

האפליקצי מספקתלך אפשרות להעביר את נתוני האפליקציה ממכשיר קצה אחד לשני. בשני מכשירי הקצה צריכה להיות מותקנת האפליקציה MyIUS. נתוני האפליקציה הם כל הנתונים שהוזנו, כגון המידע בנקודת ההתחלה או דפוסי הדימום שהוזנו. במקרה של שימוש במכשיר קצה אחר, ניתן להשתמש בתכונה "ייצוא" להעברת הנתונים.

#### ייצוא 8.1

לחיצה על סמל התפריט ובחירה ב'הגדרות' תגרום לאפליקציה להציג את הלחצן המאפשר לייצא את נתוני המשתמשת למכשיר אחר. לחיצה על הלחצן "ייצוא" מפעילה את תהליך הייצוא.

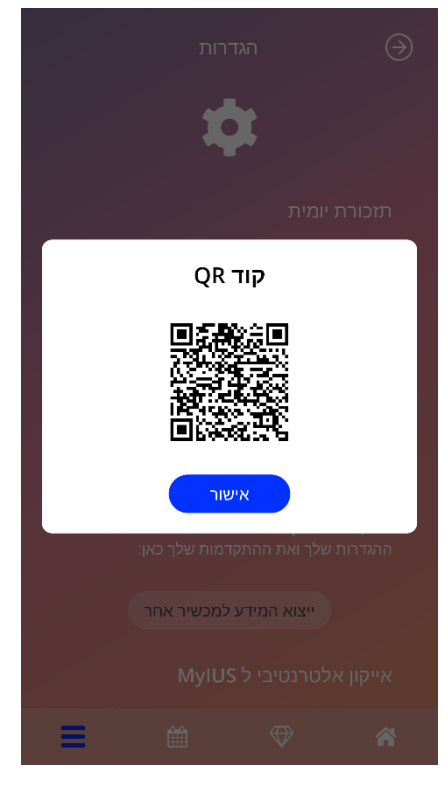

תמונה 23: מסך ייצוא

האפליקציה MyIUS מצפינה אוטומטית את כל הנתונים הנדרשים, ומעבירה אותם לשרת. לאחר מכן, האפליקציה MyIUS מנפיקהקוד QR ייחודי ומציגהאותו. ניתן להשתמש בקוד ה-QR המוצג עם מכשיר קצה אחר כדי לייבא את כל נתוני המשתמשת הרלוונטיים. יש לציין כי הבהירות של מכשיר הקצה שבו מוצגים הנתונים צריכה להיות מספיק גבוהה כדי להבטיח את הנראות של קוד ה-QR.

תכונת הייצוא מצריכה חיבור אינטרנט פעיל. הנתונים שלך שהועלו יימחקו לאחר שהועברו בהצלחה, או כעבור 24 שעות. אם ברצונך להעביר נתונים מאותההאפליקציה לאחר 24 שעות או לבצע העברה מחודשת של אותם הנתונים, יש להפעיל תהליך ייצוא חדש.

#### ייבוא 8.2

כדי ליישם את נתוני האפליקציה שלך למכשיר הקצה הנוכחי, יש להתקין בו את האפליקציה. לאחר הפעלת האפליקציה, ולפני שתתבקשי להזין את המידע של נקודת ההתחלה, האפליקציה מציעה את האפשרות לייבא את הנתונים שלך. לחיצה על הלחצן "ייבוא" מפעילה את תהליך הייבוא.

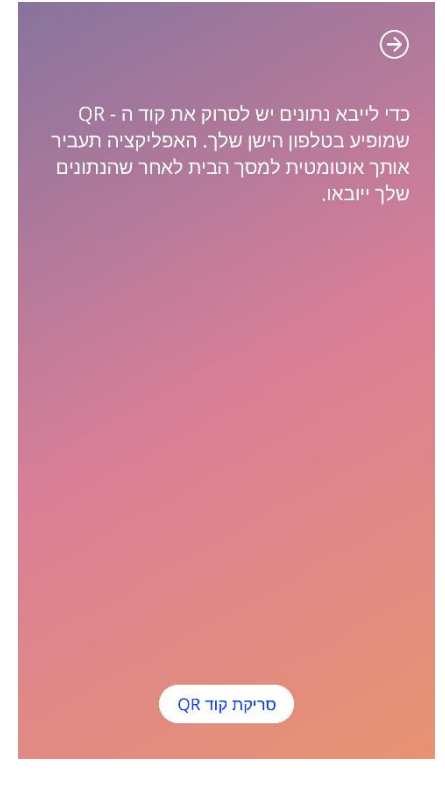

תמונה 24: מסך הייבוא

ניתן לבחור בתכונה של ייבוא הנתונים רק לפני שהמשתמשת מזין כל מידע בסיסי. על מנת לייבא נתונים מחדש, יש להסיר את האפליקציה ולהתקינה מחדש, כדי לבחור את תכונת הייבוא לאחר ההפעלה הראשונית של האפליקציה.

#### סורק ייבוא 8.2.1

כשמופעל תהליך הייבוא, האפליקציה תפתח אוטומטית את המצלמה של המכשיר, ותשתמש בה כסורק של קוד ה-QR. כדי שהאפליקציה תוכל לגשת למצלמה של מכשירך, יש להתיר לה לעשות זאת. ניתן לשנות זאת בהגדרות המערכת של המכשיר שלך, אם סירבת לכך בעבר.

הציבי את המכשיר הנייד והמצלמה שלך, כך שקוד ה-QR יופיע באזור המתאים במצלמה. יש צורך בנראות מלאה של קוד ה-QR ובבהירות מספקת של מכשיר הקצה כדי שהקוד יהיה קריא. הסריקה מתבצעת אוטומטית ברגע שהמצלמה מזהה את קוד ה-QR. לאחר שהסריקה בוצעה בהצלחה או נכשלה, האפליקציה תיידע אותך לגבי מצב הסריקה. אם לא מוצג כל משוב למרות שהמצלמה הייתה פתוחה, סימן שיש ליישר את קוד ה-QR עם האזור המיועד במצלמה, או שיש להגביר את הבהירות של צג מכשיר הקצה.

#### 8.2.2 סריקה בוצעה בהצלחה

כשהפורמט של קוד ה-QR נכון והאפליקציה MyIUS סרקהאותו בהצלחה, המערכת תוריד את כל הנתונים שלך באופן אוטומטי, ותחיל אותם על האפליקציה המקומית. לאחר מכן, המערכת תעביר אותך למסך הראשי של האפליקציה. אין צורך להפעיל מחדש את האפליקציה.

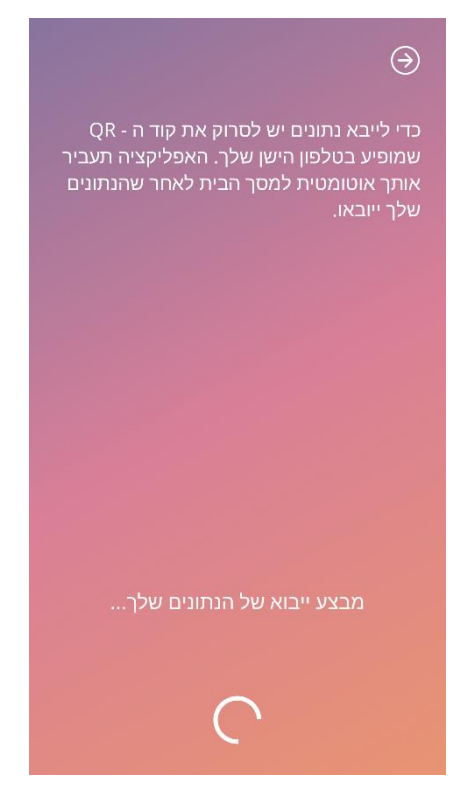

תמונה 25: מסך "הסריקה בוצעה בהצלחה"

#### 8.2.3 הסריקה נכשלה

ייתכן שהסריקה או שהורדת הנתונים ייכשלו. יכולות להיות לכך מספר סיבות, למשל חיבור אינטרנט לא פעיל, אי-יכולת למצוא את הנתונים (למשל יותר מ-24 שעות לאחר שנמחקו) או שהפורמט של קוד ה-QR אינו חוקי. במקרים אלה, האפליקציה תיידע אותך על השגיאה שאירעה.

| כדי לייבא נתונים יש לסרוק את קוד ה - QR<br>שמופיע בטלפון הישן שלך. האפליקציה תעביר<br>אותך אוטומטית למסך הבית לאחר שהנתונים<br>שלך ייובאו. |
|----------------------------------------------------------------------------------------------------|
| אין חיבור אינטרנט                                                                                                    |
| המכשיר שלך אינו מחובר לאינטרנט. אנא<br>חברי אותו ונסי שוב.                                                                                 |
| אישור                                                                                                    |
|                                                                                                    |
|                                                                                                    |
|                                                                                                    |
| OR סריקת קוד                                                                                                    |

תמונה 26: מסך "הסריקה נכשלה"

## 9 מסך הבית

מסך הבית הוא המסך העיקרי של האפליקציה. זהו המסך שאליו תועברי בכל פעם שתפעילי את האפליקציה, לאחר קביעת הגדרות.

מסך הבית (תמונה 28) מורכב מ-3 מקטעים:

- תקציר של השבוע בלוח השנה
  - אזור מדידת התקדמות
    - אזור לחצנים

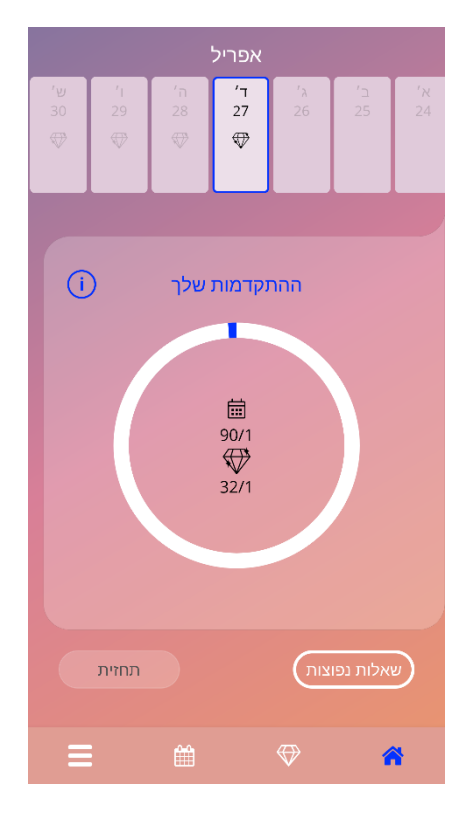

תמונה 27: מסך הבית
## 9.1 אזור מדידת התקדמות

אזור מדידת ההתקדמות מראה את ההתקדמות שלך ביחס למספר הימים שעברו מאז תאריך התקנת ההתקן ואת מספר ה"יהלומים" שנאספו.

בכל יום, חלק חדש של קשת המעגל יהפוך לכחול, בהתאם למספר היום שבו את נמצאת.

לחיצה על סמל המידע תציג מידע מפורט על אזור ההתקדמות.

**הערה:** אזור זה מתעדכן רק לאחר קביעה ואישור של תאריך התקנת ההתקן שלך. אם לא נקבע ואושר תאריך התקנת התקן, המספר יישאר 0.

באמצע אזור מדידת ההתקדמות מופיע תקציר לקריאה בלבד, שבו מופיעים:

- מספר היום שבו את נמצאת לאחר תאריך התקנת ה-IUS מתוך 90 הימים
  - מספר ה"יהלומים" שהשתחררו מתוך סך כל ה"יהלומים" הזמינים

## 9.2 מסך הלוח השבועי

תקציר השבוע שבאמצעו נמצא "היום" מוצג בראש מסך הבית. בכל יום עשוי להופיע מידע הקשור לנתונים שכבר הוזנו לגבי דפוסי הדימום, תאריך התחזית וה"יהלומים" שניתן לקבל.

בתקציר השבועי ניתן גם להחליק שמאלה וימינה, מלבד:

- באשר לא נקבע תאריך התקנת התקן, תכונת ההחלקה שמאלה וימינה מושבתת, ורק התקציר הנוכחי מופיע,
  באשר התאריך של "היום" באמצע
  - בהגעה לשבוע של תאריך התקנת ההתקן, לא ניתן עוד להחליק ימינה
    - החלקה שמאלה לתאריבים עתידיים אינה אפשרית
    - בעת בחירת יום אחד או יותר מבלי שנקבע ערך לדימום 🔹 🔹

בחירת יום אחד או מספר ימים מהתקציר השבועי תאפשר לך להגדיר את פרופיל הדימום לימים אלה.

הערה:

בעת הוספת נתונים עבור יותר מיום אחד, יש להקפיד לדייק ככל האפשר, מכיוון שהדבר עשוי להשפיע על התחזיות שלך לעתיד.

הערה:

ניתן לבחור ימים נוספים רק בתקציר השבועי הנוכחי המוצג. לא ניתן להשאיר את הימים שנבחרו מסומנים ולהחליק לשבועות קודמים.

לא ניתן לבחור את הימים בעתיד, והם מופיעים כימים שאינם זמינים (אפורים).

הופעת סמל ה"יהלומים" משמעותה שניתן לקבל "יהלום" אחד. נא לעיין בתנאים לקבלת "יהלומים" בפרק 13, "יהלומים".

# 9.3 מסך הלוח החודשי

מסך הלוח החודשי (תמונה 29) מציג כברירת מחדל את החודש הנוכחי. ניתן לעבור אליו בלחיצה על הסמל "לוח שנה" שבסרגל הכלים ממסך הבית. בעת לחיצה על "לוח שנה", הלוח נפתח בחודש הנוכחי. בכל יום מוצג מידע הקשור לנתונים שכבר הוזנו לגבי דפוסי הדימום, תאריך התחזית וה"יהלומים" שניתן לקבל.

במקרה זה, אפשר להחליק לעבר ולעתיד ללא כל מגבלה.

בחירת יום אחד או מספר ימים מהתקציר השבועי תאפשר לך להגדיר את פרופיל הדימום לימים אלה.

הערה: ניתן לבחור יותר מיום אחד רק בחודש הנוכחי שנבחר. לא ניתן להחליק לחודש אחר ובו בזמן לשמור ימים מהחודש הקודם שנבחר.

לא ניתן לבחור את הימים בעתיד, והם מופיעים כימים שאינם זמינים (אפורים).

הופעת סמל ה"יהלומים" משמעותה שניתן לקבל "יהלום" אחד. נא לעיין בתנאים לקבלת "יהלומים" בפרק 14, "יהלומים".

| ${}$   | מרץ 2022 |           |        |              |    |          |  |  |  |  |  |
|--------|----------|-----------|--------|--------------|----|----------|--|--|--|--|--|
| א'     | ש'       |           |        |              |    | ב'       |  |  |  |  |  |
| •      | ♥ ♦      | •         |        | · · · ·      | •* |          |  |  |  |  |  |
| 06 ••• | 05 •••   | 04 •••    | 03 ••• | 02           | 01 |          |  |  |  |  |  |
| - **   | ♥ 📫      | *         | *      | ♥ 🌜          | *  | ♥ 🌜      |  |  |  |  |  |
| 13     | 12       | 11        | 10     | 09           | 08 | 07       |  |  |  |  |  |
| 8      | ⊕ ≰      | 2         | 8      | \$           | \$ | *        |  |  |  |  |  |
| 20     | 19       | 18        | 17 ••• | 16 •••       | 15 | 14       |  |  |  |  |  |
| *      | *        | *         | *      | ♥ &          | *  | *        |  |  |  |  |  |
| 27 ••• | 26 •••   | 25 •••    | 24     | 23           | 22 | 21       |  |  |  |  |  |
|        |          |           | ₩      |              | 20 | 20       |  |  |  |  |  |
|        |          |           |        |              |    |          |  |  |  |  |  |
| =      |          | <b>**</b> |        | $\bigotimes$ |    | <b>^</b> |  |  |  |  |  |

תמונה 28: מסך הלוח החודשי

# 9.4 כיצד להוסיף או לערוך את דפוסי הדימום

ניתן להוסיף או לערוך דפוס דימום קיים בלחיצה בו-זמנית על יום אחד או יותר בלוח השבועי או בלוח החודשי. בעת בחירת ימים נוספים באותה תקופה, דפוס הדימום שנבחר יוזן עבור כל הימים שנבחרו.

ניתן לבחור בין שלושה דפוסים:

- ללא דימום
  - הכתמה
    - דימום

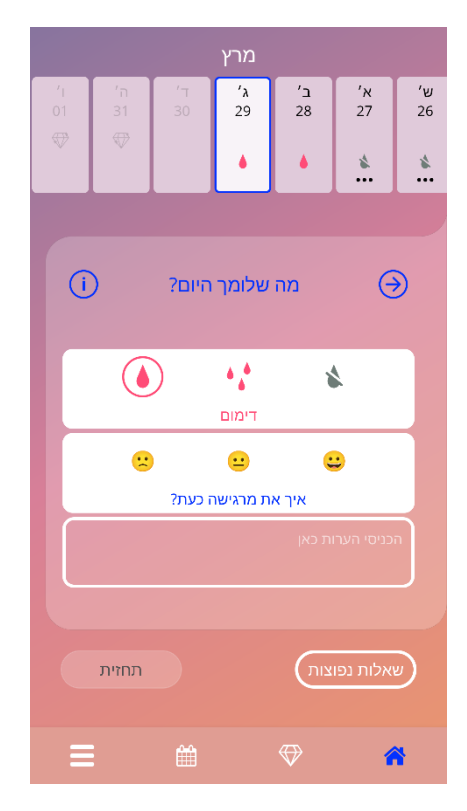

תמונה 29: דפוס דימום במסך הבית

| E  | מרץ 2022 🕘                            |        |          |          |           |         |             |  |  |  |  |  |
|----|---------------------------------------|--------|----------|----------|-----------|---------|-------------|--|--|--|--|--|
| א' | ł                                     | ש'     |          |          |           |         | ב'          |  |  |  |  |  |
|    | •                                     | ♥ ♦    | •        |          | · · · ·   | •*      |             |  |  |  |  |  |
| 06 |                                       | 05 ••• | 04 •••   | 03 •••   | 02        | 01      |             |  |  |  |  |  |
|    | 11                                    | ♥ 📫    | *        | *        | ♥ 🌜       | *       | ♥ 🌜         |  |  |  |  |  |
| 13 |                                       | 12     | 11       | 10       | 09        | 08      | 07          |  |  |  |  |  |
| 20 | *                                     | ♥ 🌜    | 10       | 17       | 10        | 15      | *           |  |  |  |  |  |
| 20 |                                       | 19     | 18       |          |           | 15      | 14          |  |  |  |  |  |
| 27 | *                                     | 26 ••• | 25 •••   | 24       | ₩ ¥<br>23 | 22      | 21          |  |  |  |  |  |
| 27 |                                       | 20     | 25       | ~~>      | 25        |         | 21          |  |  |  |  |  |
|    |                                       |        |          | 31       |           | 29      | 28          |  |  |  |  |  |
|    |                                       | 0      |          |          |           |         |             |  |  |  |  |  |
|    |                                       |        |          |          |           |         |             |  |  |  |  |  |
|    | דימום                                 |        |          |          |           |         |             |  |  |  |  |  |
|    |                                       |        |          | <u></u>  | (         | <u></u> |             |  |  |  |  |  |
|    |                                       |        | כעת?     | ז מרגישה | איך או    |         |             |  |  |  |  |  |
|    | הכניסי הערות כאן, לכל היותר 200 תווים |        |          |          |           |         |             |  |  |  |  |  |
|    |                                       |        |          |          |           |         |             |  |  |  |  |  |
|    |                                       |        |          |          |           |         |             |  |  |  |  |  |
|    |                                       |        |          |          |           |         |             |  |  |  |  |  |
|    |                                       |        | <b>#</b> |          | <\>       |         | <pre></pre> |  |  |  |  |  |
|    |                                       |        |          |          |           |         |             |  |  |  |  |  |

תמונה 30: דפוס דימום במסך הלוח החודשי

### 9.4.1 דפוס דימום לפני התחזית

אם לא מתקבלת תחזית לדימום עתידי, ניתן להוסיף או לערוך את דפוסי הדימום רק אם הוזן ואושר תאריך התקנת התקן. הימים שנבחרים צריכים להיות בין תאריך התקנת ההתקן והתאריך של היום הנוכחי.

## 9.4.2 דפוס דימום לאחר התחזית

במקרה שמתקבלת תחזית לדימום עתידי, ואישרת את השימוש באפליקציה לאחר שהתקבלה התחזית, ניתן להוסיף או לערוך דפוסי דימום בין תאריך התחזית לתאריך של היום הנוכחי.

# 9.5 תחזית

הבקשה לתחזית של דימום עתידי תלויה במספר גורמים שונים, כולל מספר דפוסי הדימום שהוזנו.

### תנאים מקדימים ליצירת תחזית 9.5.1

ניתן לבקש תחזית אם מתקיימים התנאים המקדימים הבאים, בנוסף לתנאי לגבי מספר דפוסי הדימום שהוזנו:

- בל הפרמטרים של נקודת ההתחלה הוגדרו
  - לא התקבלה כל תחזית קודמת
- 📃 חלפו לפחות 90 יום מאז שההתקן הוחדר

בהגעה ליום ה-90 לאחר התקנת ההתקן, כאשר דפוס הדימום ליום זה מוגדר, האפליקציה תפעיל את הלחצן "תחזית" ממסך הבית (תמונה 27).

# 9.5.2 תחזית ללא ימים חסרים

ניתן לבקש תחזית לדימום עתידי אם מולאו התנאים המוקדמים המפורטים בסעיף 4.5.1, ונקבע פרופיל דימום לכל יום מ-90 הימים שלאחר תאריך התקנת ההתקן.

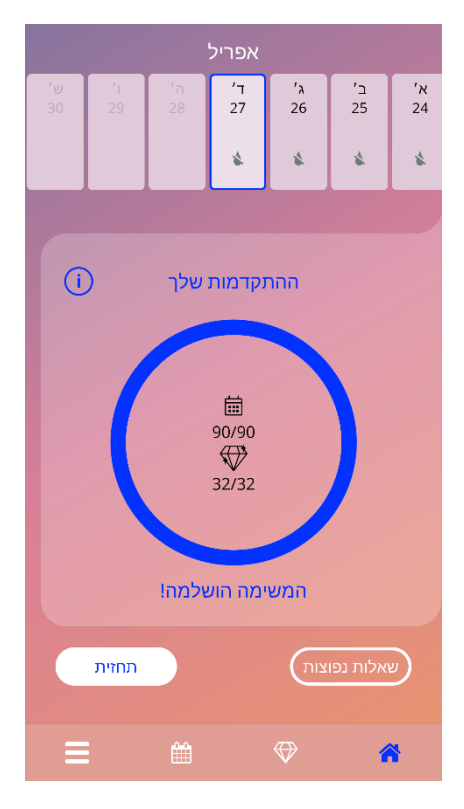

תמונה 31: מסך זמינות התחזית

## 9.5.3 תחזית כשיש ימים חסרים

ניתן לבקש תחזית גם אם חסרים כמה דפוסי דימום יומיים, בתנאי שמולאו התנאים המוקדמים שמפורטים בסעיף 4.5.1, הדפוסים החסרים אינם עוקבים, וחסרים 2 דפוסים לכל היותר לכל תקופה של 30 יום, במסגרת 90 הימים שלאחר התאריך שאושר להתקנת ההתקן.

האפליקציה תודיע לך באמצעות חלון קופץ בעת מילוי התנאים הקודמים.

ניתן להזין את הימים החסרים בלחיצה על הלחצן "בדיקה" ולאחר מכן לבקש שוב תחזית על ידי ביצוע כל השלבים, בלחיצה על הלחצן "תחזית" שבמסך הבית (תמונה 27). לחיצה על הלחצן "השלמת פערים" תפתח את היומן החודשי בחודש שבו חסרים נתוני הדימום הראשונים, החל מהתאריך שאושר שבו הוחדר ההתקן.

ניתן גם לבקש תחזית מבלי להזין את הימים שחסרים, בלחיצה על הלחצן "תחזית" שבחלון הקופץ.

#### הערה:

במקרה זה, התחזית שלך לא תהיה כל כך מדויקת בהשוואה לתחזית המתבססת על מלוא הנתונים, ולא תוכלי לשנות את הנתונים שכבר הוזנו לאחר מכן או להוסיף את הנתונים החסרים בשלב מאוחר יותר.

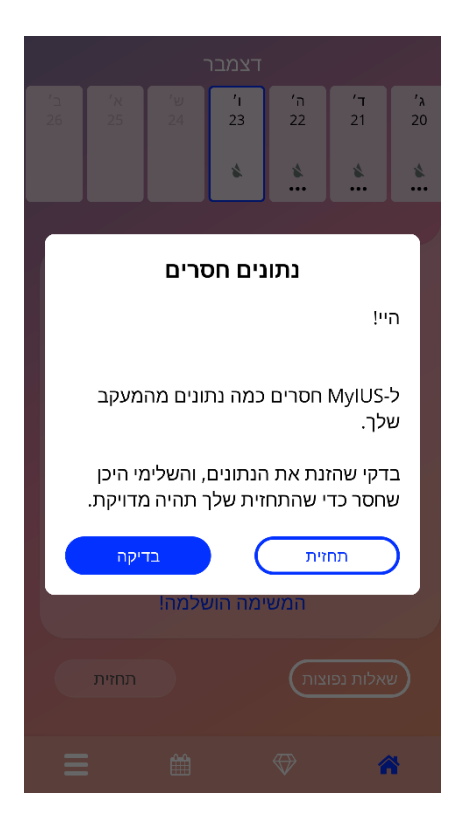

תמונה 32: חלון קופץ של יום חסר

### 9.5.4 התחזית חסרה

אם חלפו לפחות 90 יום מהתאריך המאושר להתקנת ההתקן, וחסרים יותר משני ימים לכל תקופה של 30 יום בתוך תקופת 90 הימים שלאחר ההחדרה המאושרת של ההתקן, או אם לא הוגדר כל דפוס דימום עבור יומיים רצופים או יותר בתוך 90 הימים שלאחר ההחדרה המאושרת של ההתקן, יוצג חלון קופץ שיאפשר לך רק להזין את דפוסי הדימום החסרים על ידי פתיחת הלוח החודשי בחודש שבו חסרים נתוני הדימום הראשונים, לאחר תאריך ההחדרה המאושר.

| '1<br>03 |                                                                                        |      | ΄λ<br>31 | ב'<br>30 | א'<br>29 | ש'<br>28 |  |  |  |  |  |
|----------|----------------------------------------------------------------------------------------|------|----------|----------|----------|----------|--|--|--|--|--|
| Ø        |                                                                                        |      | *        | *        | *        | *        |  |  |  |  |  |
| Γ        |                                                                                        | זרים | נים חס   | נתו      |          |          |  |  |  |  |  |
|          | היי!                                                                                   |      |          |          |          |          |  |  |  |  |  |
|          | הזנת נתונים רק עבור 64 ימים מתוך 90<br>הימים האחרונים, מה שמקשה על הפקת<br>התחזית שלך. |      |          |          |          |          |  |  |  |  |  |
|          | בבקשה בדקי את הנתונים החסרים.                                                          |      |          |          |          |          |  |  |  |  |  |
|          | תחזית בדיקה                                                                            |      |          |          |          |          |  |  |  |  |  |
|          | תחזית תחזית                                                                            |      |          |          |          |          |  |  |  |  |  |
| Ξ        |                                                                                        |      |          |          | 4        | *        |  |  |  |  |  |

תמונה 33: חסרים יותר מדי נתונים

# 9.5.5 בקשת תחזית

כאשר מולאו התנאים לבקשת תחזית, ניתן לבקש תחזית בלחיצה על הלחצן "תחזית" שבמסך הבית (תמונה 29).

## 1 שלב 9.5.5.1

מסך זה אומר לך שהשגת את המטרה. ניתן ללחוץ על הלחצן "המשך" כדי לעבור לשלב 2.

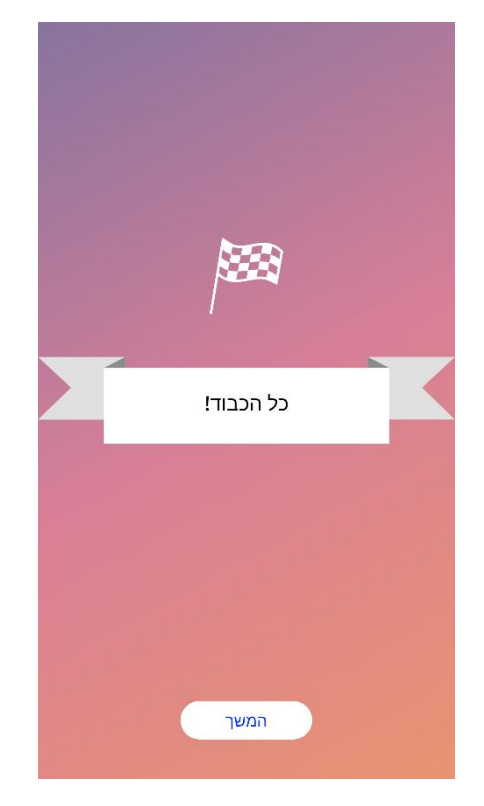

תמונה 34: שלב 1 של התחזית

# 2 שלב 9.5.5.2

מסך זה מאפשר לך לבקש תחזית, בלחיצה על הלחצן "יצירת תחזית".

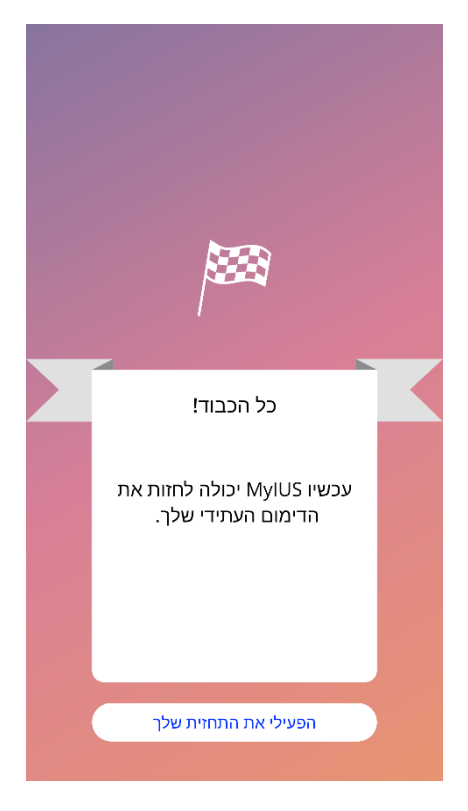

תמונה 35: שלב 2 של התחזית

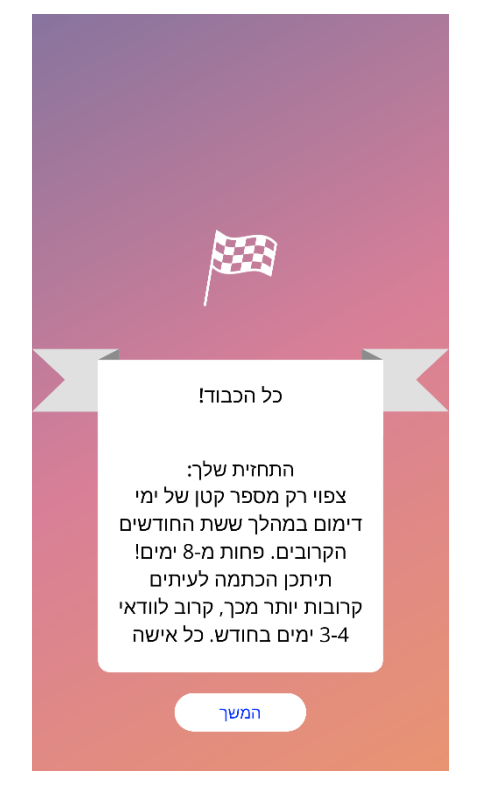

מסך זה מראה לך את התחזית שלך. לאחר מכן, באפשרותך לעבור למסך הבית בלחיצה על הלחצן "המשך".

תמונה 36: שלב 3 של התחזית

לאחר קבלת התחזית, לא ניתן יותר לשנות את הנתונים עבור 90 הימים המשמשים לתחזית.

הלחצן "תחזית" יישאר מופעל, ותמיד יציג את התחזית שהתקבלה מהשלב הזה.

9.5.5.3 שלב 3

# 10 מסך פרופיל

ניתן לעבור למסך "פרופיל" (תמונה 33) מהתפריט הראשי 💳 בלחיצה על "פרופיל". במסך זה יש שלושה מקטעים:

- שם משתמשת 🔹
- תאריך התקנת ההתקן •
- פרמטרי נקודת ההתחלה

ניתן להגדיר או לשנות את שם המשתמשת שלך על ידי בחירה בתיבת הטקסט המתאימה, להגדיר או לשנות את תאריך התקנת ההתקן (נא לעיין בסעיף 7.8 ולהגדיר או לשנות את פרמטרי נקודת ההתחלה (בלחיצה על סמל העיפרון).

בעת גישה לפרמטרי נקודת ההתחלה, כל השאלון יתחיל מחדש, ויופיע מסך תאריך הלידה (תמונה 16). אם הנתונים כבר הושלמו, הם ייבחרו מראש, והלחצן "המשך" יהיה זמין בכל המסכים.

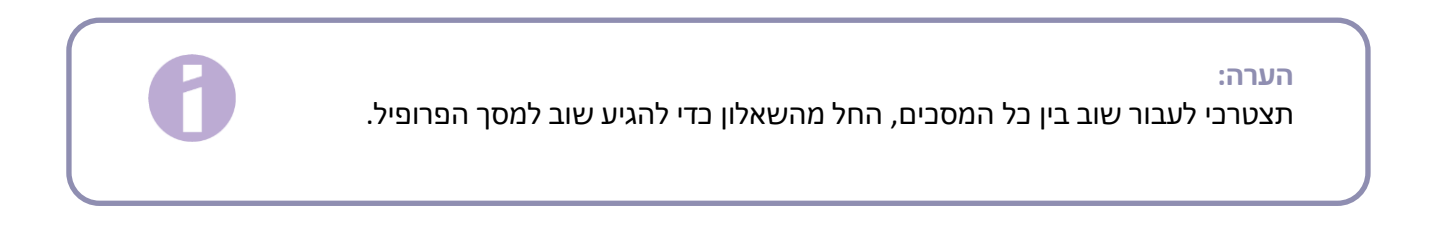

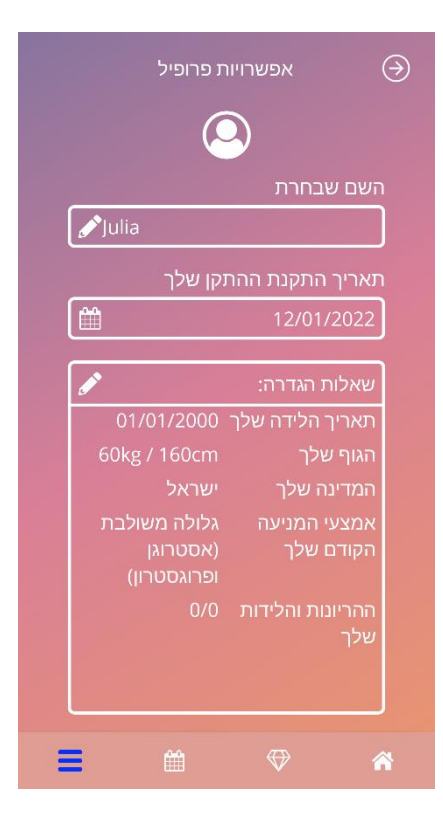

תמונה 37: מסך פרופיל

# מסך הגדרות 11

ניתן לעבור ל מסך "הגדרות" (תמונה 38) מהתפריט הראשי=, בלחיצה על "הגדרות".

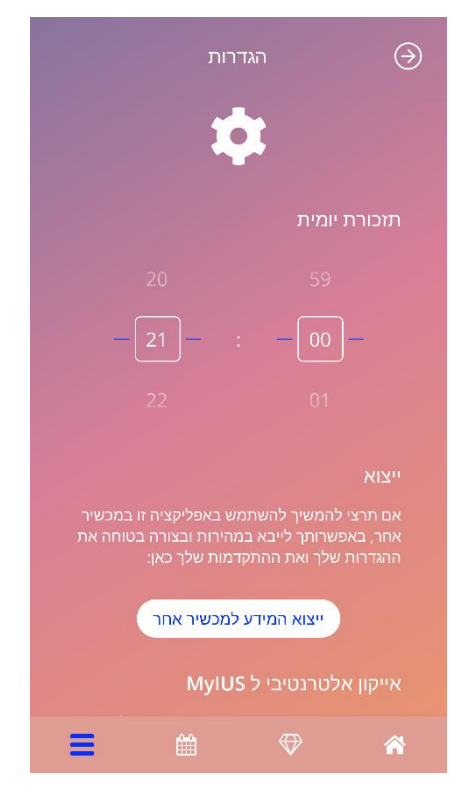

תמונה 38: מסך הגדרות

מאפשר לך להגדיר את השעה לתזכורת היומית הקשורה להזנת דפוסי הדימום ולייצוא הנתונים שלך, על מנת לייבא אותם לאפליקציה אחרת מטלפון נייד אחר.

## 11.1 כיצד להגדיר התראה

ניתן לשנות את תזכורת ברירת המחדל עבור דפוס הדימום היומי (שערך ברירת המחדל שלה נקבע לשעה 21:00), באמצעות תפריט בחירת השעה שבמסך. לא ניתן להשבית תזכורת זו, וההתראה תופיע בטלפון הנייד שלך כל יום, החל מתאריך התקנת ההתקן שאושר, ועד ליום התחזית, בשעה שנקבעה במסך זה.

# 12 התראות

ההתראות יכולות להיות תזכורות או אזהרות שהאפליקציה מציגה באמצעות חלונות קופצים. המראה הכללי של התראה הוא חלון קופץ שבו יש:

- בותרת
- טקסט
- לחצן סגירה

האפליקציה יכול להציג התראות של המערכת והתראות פנימיות.

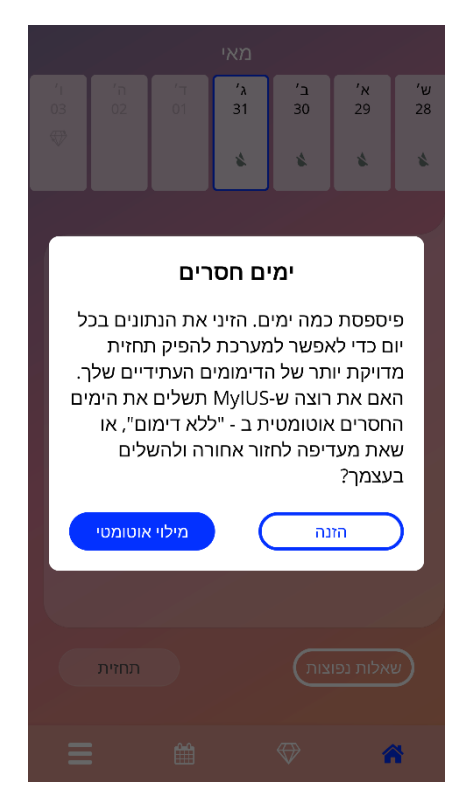

תמונה 39: חלון קופץ עם תזכורת

# 12.1 התראות מערכת

התראות המערכת הן תזכורות ל:

- פגישות מעקב מופעלות 30 יום לאחר התאריך המאושר של התקנת ההתקן, בשעה .20:00
- החדרה מתוכננת של התקן IUS מופעלת יום אחד לפני התאריך המתוכנן להתקנת ההתקן, בשעה 20:30.
  - דפוס דימום יומי מופעל יום יום, החל מהתאריך המאושר של התקנת ההתקן, בשעה .21:00

### הערה:

ייתכן שלא תוכלי לראות התראות מערכת. דבר זה יכול להיגרם מסיבות שונות, בהתאם למערכת ההפעלה שלך.

אם את משתמשת בטלפון נייד של Android, ייתכן שההתראות לא יוצגו אחרי הפעלה מחדש של המכשיר. כדי להפעיל מחדש את ההתראות, יש ליצור רשומה ביישום. לאחר מכן, ההתראות יופיעו כפי שהופיעו קודם.

אם את משתמשת בטלפון ניידשל iOS, יש להרשות ליישום להציג התראות, בהגדרות של המכשיר. אם לא ניתנת הרשאה לכך, לא יוצגו התראות מערכת מחוץ ליישום.

# 12.2 התראות פנימיות של האפליקציה

התראות פנימיות של האפליקציה קשורות בעיקר להתראות לגבי נתונים חסרים או השימוש באפליקציה. התראות אלה יוצגו בעת הפעלת האפליקציה או כשהוא עובר לקדמת המסך. ניתן תמיד להוסיף את הנתונים החסרים שלך או לסגור את ההתראה.

### הערה:

נתונים חסרים יכולים להוביל לחוסר עקביות, והתחזית שלך עלולה בסוף להיות פחות מדויקת מהצפוי.

### התראות לגבי נתונים 12.2.1

התראות אלה מיידעות אותך שחסרים לך נתונים, או שעומדת להתרחש פעולה שתשפיע על הנתונים/התחזית שלך. הן מוצגות במקרים הבאים:

- חסרים פרמטרים של נקודת ההתחלה באשר פרמטרים לא הוגדרו, החל מ-10 ימים לאחר מועד התקנת
  ההתקן
  - חסרים דפוסי דימום יומיים 10 ימים או יותר ללא נתונים שהוזנו
  - \_\_\_\_\_נתונים חסרים לגבי יום התחזית (בטווח קביל או בלתי קביל עבור האלגוריתם)
    - תאריך התקנת ההתקן הגיע או עבר
      - עריכת תאריך התקנת •
  - ההתקן שאושר, שמוחקת את דפוסי הדימום היומיים שהוזנו ואת ה"יהלומים"שהשתחררו
    - הסכמה לשימוש עתידי באפליקציה לאחר תחזית

### התראות לגבי השימוש באפליקציה 12.2.2

חלונות קופצים אלה מודיעים למשתמשת שמשהו לא בסדר עם האפליקציה, ולכן ייתכן שלא תהיה אפשרות להשתמש באפליקציה יותר, או שיהיה צורך לחזור על חלק מהפעולות.

הן מוצגות במקרים הבאים:

- מערבת הפעלה לא נתמבת (גרסת מערבת הפעלה חדשה מדי או ישנה מדי)
  - קוד אישור שגוי
- אין חיבור אינטרנט (כאשר נוצר קוד QR, בעת ייבוא של נתונים, בעת שליחת משוב)
  - שגיאה בלתי צפויה המשפיעה על האפליקציה ומצריכה פעולה
    - קוד QR בלתי חוקי
    - שגיאת נתוני ייצוא או ייבוא
      - QR שגיאה בסריקת קוד

# 12.3 תזכורות

האפליקציה נותנת לך אפשרות להזכיר לעצמך מגוון בדיקות רפואיות מונעות

האפליקציה תראה לך את התזכורות הבאות:

• 🛛 תאריך בדיקת מעקב 4 – 6 שבועות לאחר התקנת ההתקן

תאריך הוצאת ההתקן אם ניתן למצוא סקירה כללית של תזכורות אלה במסך התזכורות (תמונה 41).

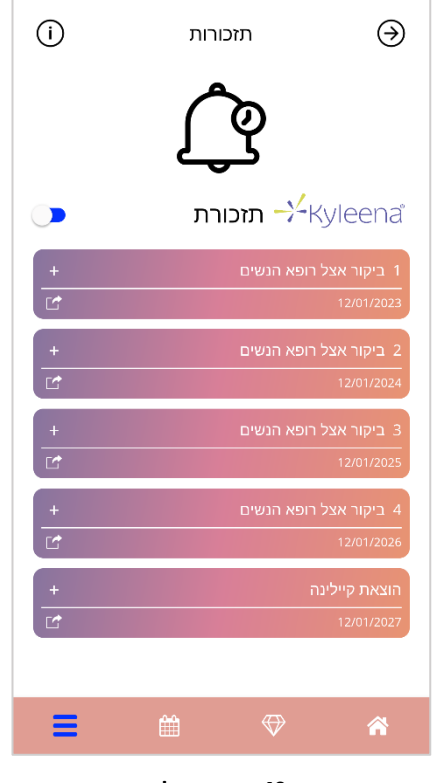

תמונה40: תזכורות לבדיקות

תזכורות אלה מוצגות כהודעות מערכת במרווחי זמן מסוימים, בהתאם לגילך.

ניתן למצוא מידע נוסף על התזכורות בהקשה על התזכורת המתאימה או בהקשה על סמל המידע.

ניתן גם לייצא את התזכורות האלה מהאפליקציה כאירועים בלוח השנה של המכשיר. כדי לייצא תזכורת, יש ללחוץ על לחצן הייצוא המתאים לכל תזכורת ברשימה. אם התזכורת יוצאה בהצלחה, יופיע חלון קופץ, והתזכורת תימצא בלוח השנה של המכשיר שלך. אם ייצוא התזכורת נכשל, תופיע התראה על כך. כל התזכורות מופעלות כברירת מחדל. אך ניתן להשבית תזכורות על ידי כיבוי המתג.

# 13 הדו"ח שלך

לאחר שתקבלי את התחזית שלך, תוכלי ליצור את הדו"ח. בעת גישה לפריט "התחזית והדו"ח שלך" מהתפריט הראשי

. יוצג מסך הדו"ח כמופיע בתמונה 41. 🧲

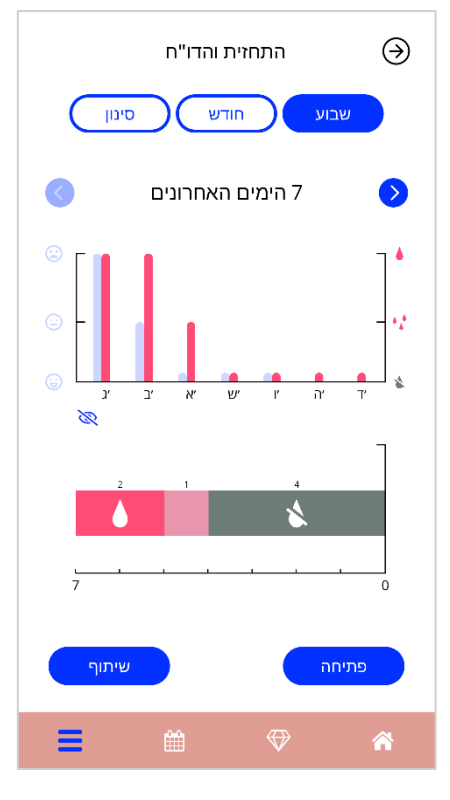

תמונה 41: מסך דו"ח

מסך זה יציג את הנתונים שהזנת בשני גרפים שונים.

הגרף העליון מראה את מהלך ימי הדימום שלך ובאילו ימים הזנת איזה דפוס דימום. הגרף התחתון מציג את מספר הימים שהזנת עבור כל אחד משלושת דפוסי הדימום. ניתן לבחור את טווח הזמן של הגרפים על ידי בחירה באחד מהלחצנים שבראש המסך. ניתן לבחור 7 או 30 ימים, או לבחור באפשרות "סינון" ולציין את תקופת הזמן הרצויה.

כדי לצפות בדו"ח הכולל, המכיל את נתוני נקודת ההתחלה שהזנת ואת כל דפוסי הדימום שלך, יש ללחוץ על הלחצן "פתיחה" שבפינה התחתונה השמאלית של המסך, והמערכת תיצור דו"ח בפורמט PDF.

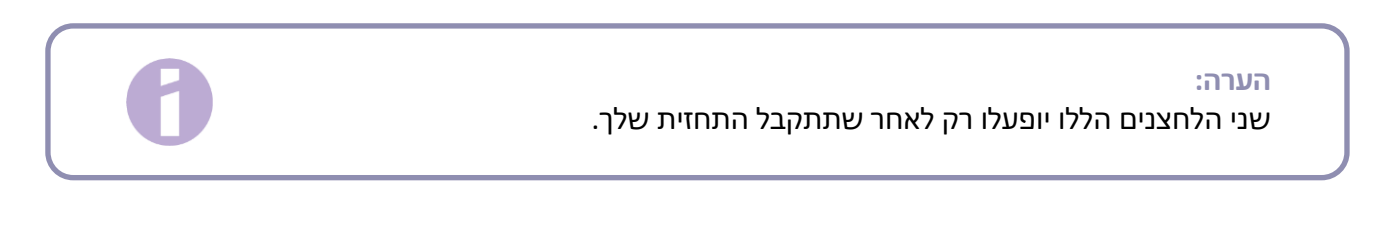

לאחר הפקת הדו"ח, קובץ הדו"ח יופיע במציג PDF שבתוך האפליקציה.

#### הדו"ח שיופק יהיה קובץ PDF, ויכיל:

•

שמך, תאריך ייצוא, תאריך התקנת ההתקן, תאריך התחזית וסוג ה-IUS.

|         |            |            |            | שם: |
|---------|------------|------------|------------|-----|
| קיילינה | 11/04/2022 | 12/01/2022 | 29/03/2022 |     |

#### תמונה 42: כותרת הדו"ח

פרמטרי נקודת ההתחלה ומדד מסת הגוף

#### הנתונים הבסיסיים שלך:

| 0 | הריונות קודמים:        | 160 cm       | גובה:                     | 01/01/2000 | תאריך לידה: |  |
|---|------------------------|--------------|---------------------------|------------|-------------|--|
| 0 | לידות:                 | 23.44        | :BMI                      | ישראל      | מדינה:      |  |
|   | נ (אסטרוגן ופרוגסטרון) | גלולה משולבת | אמצעי מניעה קודם<br>שיטה: | 60 kg      | משקל:       |  |

תמונה 43: פרמטרי נקודת ההתחלה בדו"ח

אוסף של דפוסי דימום יומיים ל-90 הימים שלפני התחזית ול-180 הימים שאחריה, המופיעים ב-9 שורות,
 שבל אחת מהן מייצגת תקופה של 30 יום. בל שורה מחולקת לתאריך ולערך של דפוס דימום.

|      |    |    |     |    |   |                    | רע | נישה | - מר                    | -  | ٦  | ר גמו            | בסד | 0 | I   | מצוי | + | I                        | רימום | r 🌢 |     | תמה | הכו | 1                                 | ۵  | דימו | ללא | \$  |
|------|----|----|-----|----|---|--------------------|----|------|-------------------------|----|----|------------------|-----|---|-----|------|---|--------------------------|-------|-----|-----|-----|-----|-----------------------------------|----|------|-----|-----|
| ינוי | 1  | 'n | ΤĽ  |    | 1 | כוו                | 1  | 17   | N                       |    | 10 | 90               |     | 0 | м   |      | ľ | n.                       |       | - 1 | IP. | 1   | 4   | מו                                |    | 19   | אנ  | í I |
|      | 1  |    | *   | 1  |   | \$                 | 1  |      | *                       | 1  | -  | •                | 1   |   | \$  | 1    |   | \$                       | 1     | -   | ٨   | 1   |     | 12                                | 1  |      |     | 1   |
|      | 2  |    | *   | 2  |   | \$                 | 2  |      | \$                      | 2  | -  | ٨                | 2   |   | \$  | 2    |   | \$                       | 2     | -   | ٨   | 2   | +   | $\mathcal{L}_{\mathcal{L}}^{(n)}$ | 2  |      |     | 2   |
|      | 3  |    | *   | 3  |   | \$                 | 3  |      | \$                      | 3  | -  | 4,4              | 3   | + | \$  | 3    |   | \$                       | 3     | -   | ٨   | 3   |     | ${}^{**}$                         | 3  |      |     | 3   |
|      | 4  |    | *   | 4  |   | \$                 | 4  |      | *                       | 4  | -  | 4,4              | 4   | + | *   | 4    |   | \$                       | 4     | -   | ٨   | 4   |     | ${}^{**}$                         | 4  |      |     | 4   |
|      | 5  | -  | 14  | 5  |   | \$                 | 5  |      | *                       | 5  |    | *                | 5   | + | *   | 5    |   | \$                       | 5     |     | *   | 5   | 0   | ٨                                 | 5  |      |     | 5   |
|      | 6  | -  | 14  | 6  |   | \$                 | 6  |      | \$                      | 6  |    | *                | 6   | + | *   | 6    |   | \$                       | 6     |     | *   | б   | 0   | ٨                                 | 6  |      |     | 6   |
|      | 7  | -  | 4.4 | 7  | 0 | 4,4                | 7  |      | \$                      | 7  |    | *                | 7   | - | 4,4 | 7    |   | \$                       | 7     | +   | 4.4 | 7   | 0   | ٨                                 | 7  |      |     | 7   |
|      | 8  |    | 14  | 8  |   | \$                 | 8  |      | \$                      | 8  |    | *                | 8   | 0 | ٨   | 8    |   | \$                       | 8     |     | 44  | 8   | 0   | ٨                                 | 8  |      |     | 8   |
|      | 9  |    | 14  | 9  |   | \$                 | 9  |      | \$                      | 9  |    | *                | 9   | 0 | ٨   | 9    |   | \$                       | 9     |     | 4.4 | 9   |     | $\mathcal{L}$                     | 9  |      |     | 9   |
|      | 10 |    | 14  | 10 |   | *                  | 10 | 0    | $\mathcal{A}_{i}^{(k)}$ | 10 |    | *                | 10  |   | ٨   | 10   |   | \$                       | 10    |     | 4,4 | 10  |     | \$                                | 10 |      |     | 10  |
|      | 11 |    | \$  | 11 |   | \$                 | 11 | 0    | 14                      | 11 |    | *                | 11  |   | ٨   | 11   |   | \$                       | 11    |     | *   | 11  |     | 4                                 | 11 |      |     | 11  |
|      | 12 | -  | 14  | 12 | + | 14                 | 12 | -    | ٠                       | 12 |    | *                | 12  | - | 1   | 12   | 0 | 14                       | 12    |     | 4   | 12  |     | 4.                                | 12 |      |     | 12  |
|      | 13 |    | *   | 13 | + | 1                  | 13 | -    | ٨                       | 13 |    | *                | 13  | - | 14  | 13   |   | ٨                        | 13    |     | *   | 13  |     | 4                                 | 13 |      |     | 13  |
|      | 14 |    | *   | 14 | 0 | 1                  | 14 | -    | ٠                       | 14 |    | *                | 14  | - | 4.4 | 14   |   | ٨                        | 14    |     | 1   | 14  |     | 4                                 | 14 |      |     | 14  |
|      | 15 |    | 91- | 15 | 0 | 1                  | 15 | -    | ٨                       | 15 | +  | 91-              | 15  | + | 4   | 15   |   | ٠                        | 15    |     | 4   | 15  |     | 91-                               | 15 |      |     | 15  |
|      | 16 |    | 91- | 16 | 0 | ${}^{*}{}^{*}_{*}$ | 16 | 0    | ${}^{**}$               | 16 | +  | 91-              | 16  |   | 4   | 16   |   | ٠                        | 16    |     | 4   | 16  |     | 91-                               | 16 |      |     | 16  |
|      | 17 |    | 91- | 17 |   | ٨                  | 17 | +    | 4                       | 17 | +  | 91-              | 17  |   | 4.6 | 17   |   | ٠                        | 17    | +   | 41- | 17  | +   | 91-                               | 17 |      |     | 17  |
|      | 18 | -  | 1   | 18 |   | ٨                  | 18 | +    | 4                       | 18 | +  | 91-              | 18  | + | 4   | 18   | + | 91-                      | 18    | +   | 4   | 18  | +   | 91-                               | 18 |      |     | 18  |
|      | 19 |    | 41- | 19 | 0 | 1                  | 19 | +    | 16                      | 19 |    | *                | 19  | + | *   | 19   | + | 42                       | 19    |     | 16  | 19  | +   | 410                               | 19 |      |     | 19  |
|      | 20 | +  | *   | 20 | 0 | 14                 | 20 | +    | *                       | 20 |    | *                | 20  | + | *   | 20   | + | \$                       | 20    |     | 1   | 20  | +   | *                                 | 20 |      |     | 20  |
|      | 21 | +  | 91- | 21 |   | 4                  | 21 | +    | 1                       | 21 |    | 1                | 21  | - | 14  | 21   | + | \$                       | 21    |     | 16  | 21  |     | 91                                | 21 |      |     | 21  |
|      | 22 | +  | \$  | 22 | + | 4                  | 22 | +    | *                       | 22 |    | *                | 22  |   | *   | 22   | + | \$                       | 22    | +   | *   | 22  |     | 4                                 | 22 |      |     | 22  |
|      | 23 |    | 91- | 23 | + | 4,6                | 23 | +    | 16                      | 23 | +  | 91-              | 23  |   | 44  | 23   | 0 | $\Phi_{\rm a}^{\rm (A)}$ | 23    | +   | 4   | 23  |     | 91×                               | 23 |      |     | 23  |
|      | 24 |    |     | 24 | + | \$                 | 24 | +    | \$                      | 24 | +  | *                | 24  |   | \$  | 24   | 0 | $\Phi_{k}^{(A)}$         | 24    |     | *   | 24  |     | \$                                | 24 |      |     | 24  |
|      | 25 |    |     | 25 | + | \$                 | 25 | +    | \$                      | 25 | +  | *                | 25  |   | \$  | 25   | + | \$                       | 25    | +   | 16  | 25  |     | 4                                 | 25 |      |     | 25  |
|      | 26 |    |     | 26 |   | \$                 | 26 |      | \$                      | 26 |    | *                | 26  |   | \$  | 26   | + | \$                       | 26    |     | 1   | 26  |     | \$                                | 26 |      |     | 26  |
|      | 27 |    |     | 27 |   | *                  | 27 |      | \$                      | 27 |    | *                | 27  |   | \$  | 27   |   | 1                        | 27    |     | \$  | 27  |     | 1                                 | 27 |      | ۵   | 27  |
|      | 28 |    |     | 28 | + | \$                 | 28 |      | \$                      | 28 |    | *                | 28  |   | *   | 28   |   | \$                       | 28    |     | *   | 28  |     | \$                                | 28 |      | \$  | 28  |
|      | 29 |    |     | 29 |   | \$                 | 29 |      | \$                      | 29 | -  | 4 4              | 29  |   | \$  | 29   |   | \$                       | 29    |     | \$  | 29  |     | \$                                | 29 |      | \$  | 29  |
|      | 30 |    |     | 30 | + | 4                  | 30 |      | \$                      | 30 | -  | 4 <mark>4</mark> | 30  |   | \$  | 30   |   | \$                       | 30    |     | *   | 30  |     | 5                                 | 30 |      | \$  | 30  |
|      | 31 |    |     | 31 |   |                    |    |      | \$                      | 31 |    |                  |     |   | *   | 31   | + | \$                       | 31    |     |     |     |     | 9.1-                              | 31 |      |     |     |

#### תמונה 44: דו"ח על דפוס יומיומי

### <mark>הערה:</mark> אם חסר במערכת דפוס דימום של יום אחד, השדה "נתונים" יישאר ריק.

גרף עמודות ל-270 יום לכל אחד מהערכים האפשריים של הנתונים שהוזנו עבור 90 ימים לפני ו-180 ימים אחרי התחזית.

הסיכום שלך:

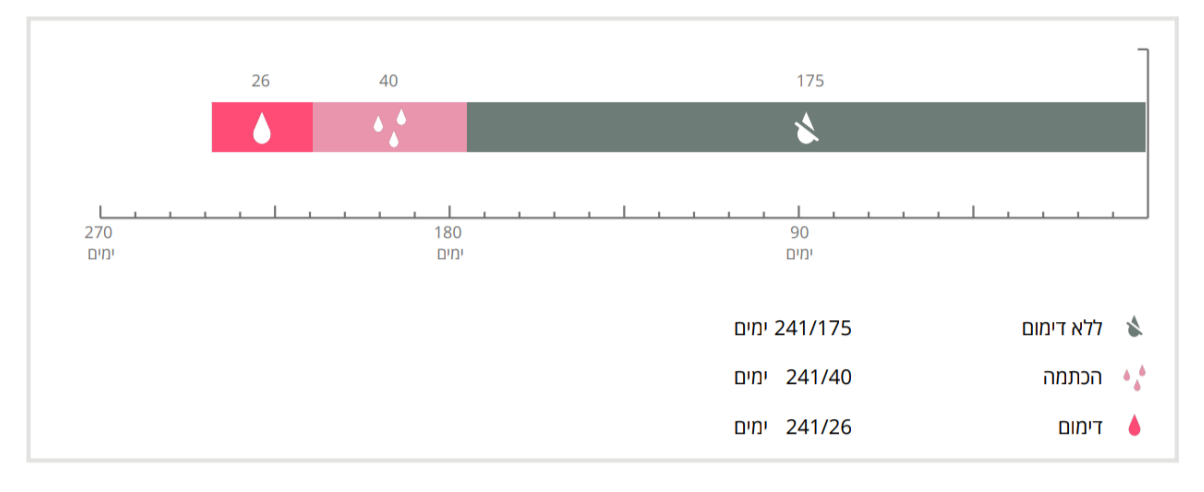

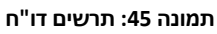

- סיכום של כל דפוסי הדימום שמולאו עד היום (כמה ימים ללא דימום, כמה ימים של הכתמה וכמה ימים של דימום)
  - תחזית של פרופיל דימום עתידי 🔹
    - מציין מקום להערות

ניתן גם להוריד את הדו"ח כקובץ PDF בלחיצה על הלחצן "פתיחת PDF".

ניתן גם להדפיס ולשלוח אותו בדוא"ל בעזרת הטלפון הנייד, בלחיצה על הלחצן "שיתוף PDF".

| 50 | _ | - |
|----|---|---|
| 2  |   | C |
|    | ~ | ~ |

במסך "יהלומים" ניתן לראות עבור כל "יהלום" ששוחרר את מספר היום שבו הפך לזמין וחלק מטקסט המידע שלו. ניתן להציג מידע מפורט יותר בהקשה על הסמל "+" של יום מסוים.

 $\bigotimes$ 

תמונה 46: מסך ה"יהלומים"

- יום הפרס הגיע או עבר .

יהלום מידע" הוא מידע שמוענק בזמנים קבועים, כפי שמוגדר מראש באפליקציה.

- חסר דפוס דימום יומי של יום אחד לכל היותר בתקופה של 30 ימים עד היום

  - - - כל הפרסים הקודמים של אותה תקופת 30 הימים כבר שוחררו

בעזרת מסך זה ניתן לגלות את "יהלומי המידע" המשוחררים.

ניתן "לשחרר""יהלום" מידע כאשר מולאו כל התנאים הבאים:

הוזן דפוס דימום יומי ליום הנוכחי

•

ניתן להגיע למסך "יהלומים" (תמונה 46) מהתפריט הראשי 🢳 ומסרגל הכלים בלחיצה על "יהלומים" משוחררים".

"יהלומים"

גלי את כל ה"יהלומים" שכבר שחררת

 $( \mathbf{P} )$ 

יהלומים' 14 <mark>הערה:</mark> לא כל "יהלום" שמוצג בלוח החודשי והשבועי משמעותו שכבר שחררת אותו "יהלום". מופיעים רק הימים שבהם יש "יהלומים" זמינים.

יש "יהלום" מיוחד הקשור לפרמטרים של נקודת ההתחלה. "יהלום" זה יוענק אוטומטית לאחר השלמת השאלון של נקודת ההתחלה, ויהיה זמין בראש הרשימה, במקטע של ה"יהלומים" המשוחררים.

בעת שחרור של "יהלום מידע" אחד או יותר בבת אחת, האפליקציה תפתח חלון קופץ (תמונה 47) שיכיל:

- סמל של "יהלום"
- טקסט מידע הקשור ל"יהלום" המשוחרר או טקסט ברירת מחדל
  - לחצן סגירה לחלון הקופץ
  - לחצן לניווט למסך ה"יהלומים" (תמונה 46)

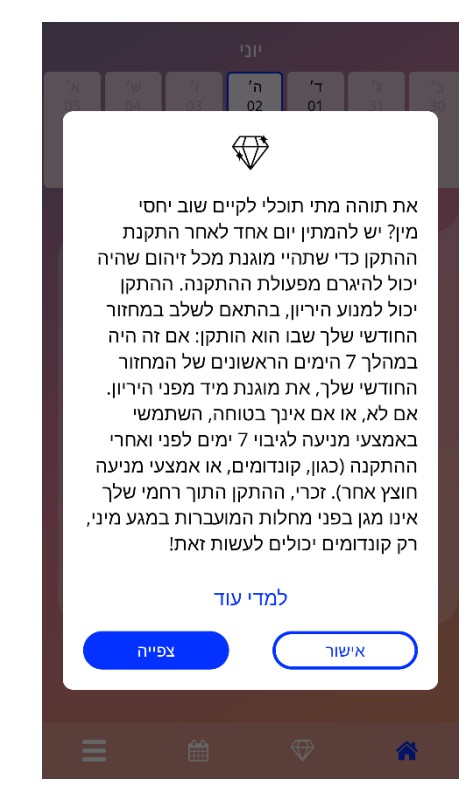

תמונה 47: חלון קופץ של "יהלומי מידע"

ניתן לקבל גם הודעות מוטיבציה בזמנים קבועים, בהתאם לעקביות ההזנה של דפוס הדימום. בעת שחרור של "יהלום" מוטיבציה אחד או יותר בבת אחת, האפליקציה תפתח חלון קופץ כמו זה משמוצג בתמונה 49, שיכיל:

- טקסט מוטיבציה לגבי הזנת הנתונים העקבית שלך
  - לחצן סגירה לחלון הקופץ

|         |                    | יוני                               |                            |                                  |               |
|---------|--------------------|------------------------------------|----------------------------|----------------------------------|---------------|
|         |                    | 'λ<br>28<br>₩                      | ב'<br>27                   | א'<br>26<br>₩                    | ש'<br>25<br>₩ |
| את חוטי | ני מין או<br>למשוך | ו בצעצו <i>ע</i><br>יזהר לא<br>קן. | השתמש<br>. רק לה<br>של ההת | ן, ניתן ל<br>וויברטור<br>הוצאה י | כ<br>ב<br>ה   |
| פייה    | צע                 | ) (                                | שור                        | איי                              |               |
|         |                    |                                    |                            |                                  |               |
|         |                    |                                    |                            | 4                                | *             |

תמונה 48: חלון קופץ של יהלומי מוטיבציה

15 מדיה

ניתן לעבור למסך "מדיה" (תמונה 49) מהתפריט הראשי 💳 , בלחיצה על "מדיה".

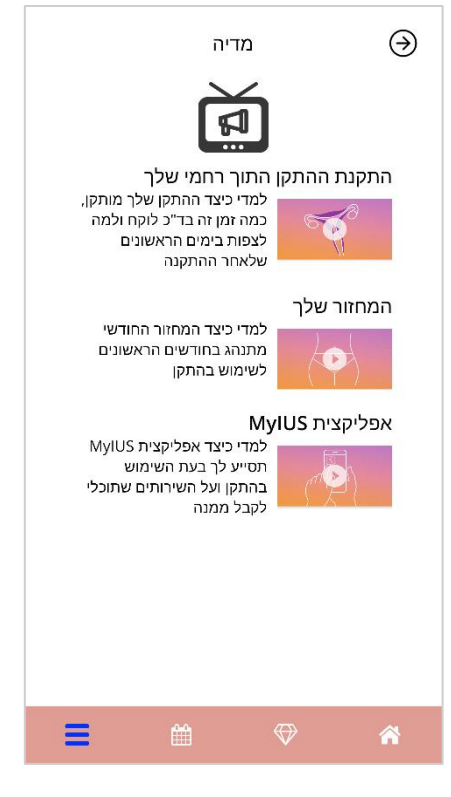

תמונה 49: מסך מדיה

מסך המדיה מכיל מגוון סרטונים על התקן ה-IUS שלך והשימוש באפליקציה. כדי לצפות בסרטון, יש ללחוץ על סמל ההפעלה, והסרטון יתחיל לפעול בתוך האפליקציה. ניתן לחזור לאפליקציה מתוך מציג הווידאו של האפליקציה בלחיצה על הלחצן "חזרה" שבפינה העליונה השמאלית.

# 16 שאלות נפוצות

ניתן להגיע למסך "שאלות נפוצות" (תמונה 50) מהתפריט הראשי 💳 , בלחיצה על "שאלות נפוצות" או מאזור הלחצנים במסך הבית, בלחיצה על הלחצן "שאלות נפוצות" בפינה התחתונה השמאלית של המסך.

ניתן לגשת לארבע קטגוריות:

- אודות ההתקן שלך •
- לפני ואחרי התקנת ההתקן 🔹
  - לחיות עם ההתקן
  - MyIUS איך להשתמש ב-

ניתן לפתוח קטגוריה בלחיצה על הלחצן המתאים לה. בכל קטגוריה יש רשימת שאלות על הנושא הנבחר. ניתן לצפות בטקסט המלא של התשובה לכל שאלה בלחיצה על לחצן החץ שליד השאלה.

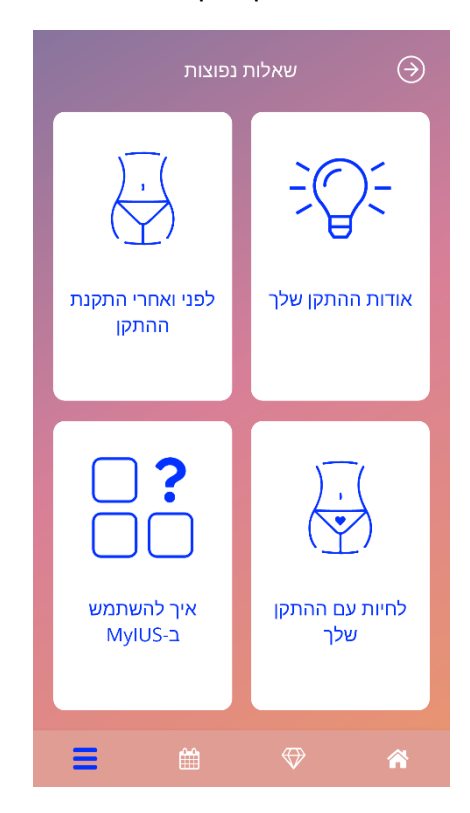

תמונה 50: מסך השאלות הנפוצות

# 16.1 אודות ההתקן שלך

סעיף זה כולל שאלות כלליות לגבי ההתקן , למשל:

- מהו התקן?
- ביצד ההתקן פועל? •
- במה זמן ההתקן פועל?
  - עד במה ההתקן יעיל? •
- האם ההתקן ישפיע על המחזור ההורמונלי שלי?
  - מהן תופעות הלוואי הנפוצות של ההתקן?
- 🔹 האם תרופות מסוימות (כמו אנטיביוטיקה) יכולות לשבש את אפקט המניעה של ההתקן
  - האם התקן יכול להשפיע על המשקל שלי?
    - האם יש סכנת זיהום עם התקו? •
  - כיצד ההתקן ישנה את המחזורים החודשיים שלי?

## 16.2 לפני ואחרי התקנת ההתקן

סעיף זה כולל שאלות לגבי התקנת התקן ההתקן-, למשל:

- ביצד להתכונן להתקנת ההתקן?
  - איך מותקן ההתקן?
- למה ניתן לצפות מיד לאחר התקנת ההתקן?
- האם ניתן ללכת לשחות זמן קצר לאחר התקנת ההתקן?
- האם ניתן להשתמש בטמפונים או בגביעוניות מיד לאחר התקנת ההתקן?
  - האם ההתקן מתחיל לפעול מיד?
  - כמה זמן צריך לחכות לפני קיום יחסי מין לאחר התקנת ההתקו?
    - האם נורמלי שיש הכתמה לאחר התקנת ההתקו?
      - 📃 איזה כאב נורמלי לאחר התקנת ההתקן

# 16.3 לחיות עם ההתקן

סעיף זה עונה על שאלות לגבי מה שקורה לאחר התקנת ההתקן, למשל:

איך לבדוק) האם צריך לבדוק שההתקן נמצא במקומו?

- ?האם אפשר להרגיש את ההתקן בגוף שלי
- האם אפשר לעבור סריקת MRI בשיש לי התקן?
- לשם מה ובאיזו תכיפות יש צורך בבדיקות רפואיות עבור ההתקן?
  - מה יקרה אם אתחרט וארצה להיכנס להיריון?
    - מתי צריך להחליף התקו?
    - האם ההתקן ישפיע על הדחף המיני שלי?
- האם בן הזוג שלי יוכל להרגיש את ההתקן שלי במהלך יחסי מין?
  - האם אפשר להשתמש בוויברטור או בצעצועי מין אחרים?
- האם ההתקן יכול לזוז ממקומו במהלך יחסי מין או פעילות גופנית אינטנסיבית אחרת?

## MyIUS איך להשתמש ב 16.4

סעיף זה כולל שאלות כלליות לגבי האפליקציה, למשל:

- ביצד פועל אלגוריתם התחזית? ביצד מחושבות התחזיות?
- 🔹 האם יהיו תחזיות דימום אחרי תקופת 90 הימים, גם אם לא אזין את דפוס הדימום לכל יום?
  - איך נראית התחזית, ועד כמה היא מדויקת? 🔹 🔹
  - האם צריך להזין נתוני דימום גם בימים שבהם אני לא מדממת או מכתימה?
    - האם אני יכולה לשנות את שם הפרופיל שלי?
    - האם כמה משתמשות יכולות להשתמש באפליקציה באותו המכשיר?
      - אם ניתן להעביר את הנתונים שלי למכשיר אחר?
        - כיצד ניתן להוסיף נתונים לתאריכים בעבר?
      - 🔹 האם האפליקציה משתתפת אחרים בנתונים האישיים שלי
        - ביצד ניתן למחוק את הנתונים שלי?
        - איפה ניתן למצוא ולנהל את הגדרות השפה שלי?
        - מה יקרה לאחר 90 הימים שבהם אקבל את התחזית שלי?
      - איך ניתן לשנות את תאריך ההתחלה של השימוש שלי ב-IUS?
        - איך לאפס את הגדרות האפליקציה?

# 17 תמיכה

ניתן לעבור למסך "תמיכה" (תמונה 51) מהתפריט הראשי, בלחיצה על "תמיכה". מסך זה מראה את פרטי יצירת הקשר של התמיכה הטכנית, את המדריך למשתמשת באפליקציה וקישור למדריך למשתמשת. באפשרותך גם לספק לנו משוב לגבי האפליקציה, אם כבר קיבלת תחזית.

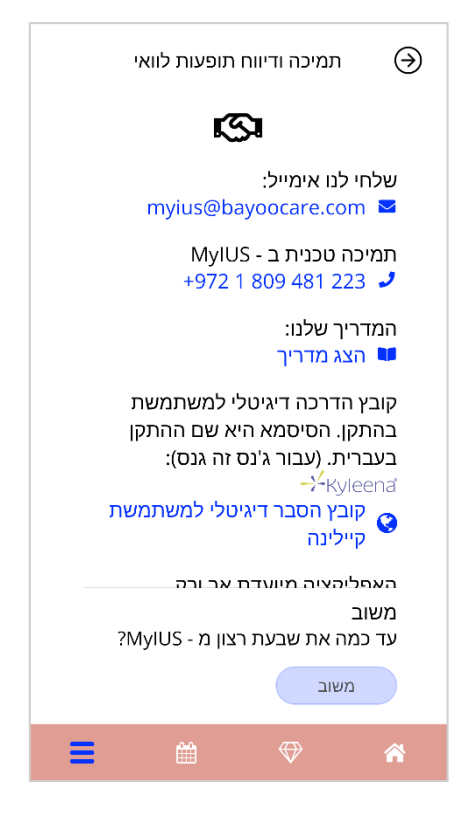

תמונה 51: מסך תמיכה

### הערה:

לא תינתן כל תמיכה או עזרה רפואית במוקדי התמיכה (דוא"ל או טלפון), אלא רק תמיכה טכנית הקשורה ליישום.

## 17.1 דוא"ל

לחיצה על כתובת הדוא"ל הנתונה תפתח את יישום הדוא"ל המוגדר כברירת מחדל בטלפון הנייד שלך, וכתובת הנמען תופיע כבר בהודעה.

# 17.2 מוקד טלפוני

לחיצה על מספר הטלפון הנתון תפתח את תכונת השיחות בטלפון הנייד שלך, ומספר הטלפון כבר יופיע במסך החיוג.

# 17.3 מדריך למשתמשת באפליקציה

ניתן לקרוא ולהוריד את המדריך למשתמשת באפליקציה כקובץ PDF, בלחיצה על הקישור "המדריך שלנו". המדריך למשתמשת באפליקציה ייפתח בשפה המוגדרת בטלפון הנייד, אם שפה זו נתמכת.

## 17.4 מדריך למשתמשת

ניתן לגשת למדריך למשתמשת בלחיצה על הקישור. המדריך למשתמשת ייפתח בשפה המוגדרת בטלפון הנייד, אם שפה זו נתמכת.

# 17.5 מתן משוב

ניתן לשלוח משוב על האפליקציה באמצעות מסך התמיכה, אם כבר קיבלת את תחזית הדימום שלך. בלחיצה על הלחצן "משוב", ייפתח חלון קופץ שיבקש ממך להסכים לשלוח את המשוב שלך לענן (תמונה 51).

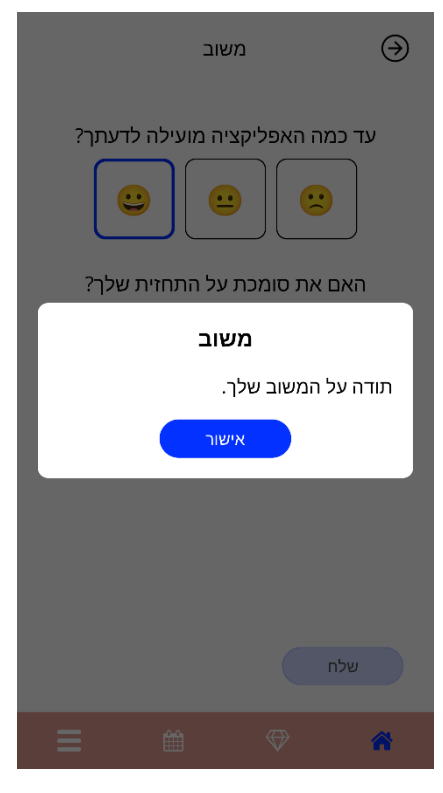

תמונה 51: הסכמה למשוב

בלחיצה על הלחצן "הסכמה", האפליקציה תפתח את שאלון המשוב (תמונה 52). לחיצה על הלחצן "ביטול" תסגור את החלון.

|                         | משוב                                                                                                    | $(\mathfrak{S})$                     |
|-------------------------|----------------------------------------------------------------------------------------------------|--------------------------------------|
| דעתך?<br>ידעתך?<br>שלך? | יליקציה מועילה ל<br>ישייייייייייייייייי<br>מכת על התחזית                                                                                                    | עד כמה האפ<br>באם את סו<br>באם את סו |
|                         |                                                                                                    | שלח                                  |
| ≡                       | i internet internet |                                      |

תמונה 52: שאלון משוב

בשאלון המשוב תתבקשי לענות על 2 שאלות ולבחור בין שלוש אפשרויות מענה שונות, שמוצגות כסמל סמיילי בחלון הקופץ.

ניתן גם לבטל את השאלון בלחיצה על הלחצן "ביטול". פעולה זו תסגור את החלון הקופץ מבלי לשלוח כל משוב.

לחיצה על הלחצן "שליחה" תעלה את התשובה לענן. אם משהו משתבש במהלך ההעלאה לענן, ייפתח חלון קופץ שיודיע על התקלה (תמונה 53).

ייתכן שהאפליקציה תבקש ממך לתת משוב לא רק דרך מסך התמיכה, אלא גם באמצעות חלון קופץ, לאחר שתקבלי את תחזית הדימום שלך. לחיצה על הלחצן "מתן משוב" תפתח את חלון ההסכמה (תמונה 51), ותוכלי לפתוח את שאלון המשוב (תמונה 52) בלחיצה על הלחצן "מסכימה".

|             |                                                            |     | 'λ<br>28<br>₩ | ב'<br>27          | א'<br>26<br>₩ | ש'<br>25<br>₩ |  |  |  |  |
|-------------|------------------------------------------------------------|-----|---------------|-------------------|---------------|---------------|--|--|--|--|
| C           | )                                                          | שלך | נקדמות        | ากก               |               |               |  |  |  |  |
| העלאה נכשלה |                                                            |     |               |                   |               |               |  |  |  |  |
| r           | העלאת הנתונים נכשלה. בדקי את החיבור<br>לאינטרנט, ונסי שוב. |     |               |                   |               |               |  |  |  |  |
|             | אישור                                                      |     |               |                   |               |               |  |  |  |  |
|             |                                                            |     | -             |                   |               |               |  |  |  |  |
|             |                                                            |     |               |                   |               |               |  |  |  |  |
|             |                                                            | Ê   |               | $\Leftrightarrow$ | 1             |               |  |  |  |  |

תמונה 53: חלון קופץ על כשל ההעלאה לענן

# 18 הודעה משפטית

ניתן לעבור למסך "הודעה משפטית" (תמונה 54) מהתפריט הראשי, בלחיצה על "הודעה משפטית". ניתן לגשת לתנאי השימוש, להצהרת הפרטיות הנתונים ולחותם של היצרן.

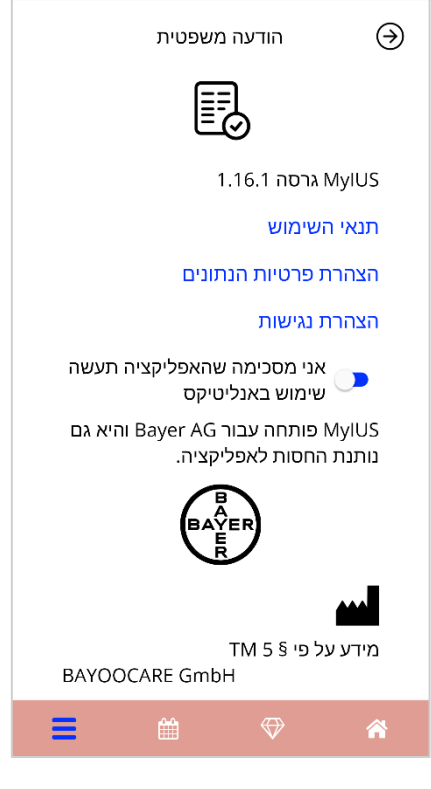

תמונה 54: מסך הודעה משפטית

## 18.1 תנאי השימוש

את תנאי השימוש באפליקציה ניתן לקרוא ולהוריד כקובץ PDF, בלחיצה על הקישור "תנאי השימוש". תנאי השימוש יימסרו בהתאם לאזור הגאוגרפי ולשפה המוגדרת בטלפון הנייד אם השפה אינה נתמכת, תנאי השימוש יוצגו בשפה האנגלית.

# 18.2 הצהרת פרטיות

את הצהרת הפרטיות ניתן לקרוא ולהוריד בקובץ PDF, בלחיצה על הקישור הכחול "הצהרת הפרטיות ". הצהרת הפרטיות תוצג בהתאם לאזור הגאוגרפי ולשפה המוגדרת בטלפון הנייד. אם הם לא נתמכים, הצהרת פרטיות הנתונים תוצג בגרסה אנגלית בריטית.

## 18.3 חותם

הסעיף "חותם" יוצג ויכיל את המידע הבא:

- מידע לגבי פרסום האפליקציה
- 🛛 טקסט עם מספרי האישור של האפליקציה
- סרטון עם מספרי האישור של האפליקציה
  - הסכם הרישיון של האפליקציה
    - סמל CE של MyIUS
- פרטי רישיון של הספריות שבהן נעשה שימוש, אם רלוונטי

מידע חוזי לגבי כל המיקומים של היצרן החוקי, כולל רחוב, עיר, מיקוד, מדינה. החותם יינתן עבור האזור המוגדר בטלפון הנייד אם האזור אינו נתמך על ידי האפליקציה, יוצג החותם עבור בריטניה.